ТОРГОВАЯ СИСТЕМА БЕЛОРУССКОЙ УНИВЕРСАЛЬНОЙ ТОВАРНОЙ БИРЖИ

# ПРОГРАММНЫЙ МОДУЛЬ ТОРГОВОГО ТЕРМИНАЛА ТРЕЙДЕРА ДЛЯ ПРОВЕДЕНИЯ БИРЖЕВЫХ ТОРГОВ ЛЕСОПРОДУКЦИЕЙ НА ВНУТРЕННЕМ РЫНКЕ

ПМ «WoodTrader» Версия 1.13

## РУКОВОДСТВО ПОЛЬЗОВАТЕЛЯ

Листов 36

# СОДЕРЖАНИЕ

| Введение                                                           | 4  |
|--------------------------------------------------------------------|----|
| Основные термины и их определения                                  | 6  |
| Краткое описание программного обеспечения                          |    |
| 1.1 Описание интерфейса главного окна ПМ Трейдера                  |    |
| Описание операций                                                  | 10 |
| 1.2 Функции ПМ                                                     | 10 |
| 1.3 Регистрация трейдера в торговой системе                        | 10 |
| 1.4 Обновление данных на ПК Трейдера                               | 16 |
| 1.5 Просмотр информации по заявкам на продажу                      | 16 |
| 1.6 Просмотр очереди альтернативных встречных заявок на покупку    | 20 |
| 1.7 Просмотр базисов поставки заявок на продажу                    | 21 |
| 1.8 Корректировка заявки на продажу в предторговом периоде         | 21 |
| 1.9 Корректировка заявки на продажу в периоде корректировки заявок | 23 |
| 1.10 Подача альтернативной заявки на покупку                       | 25 |
| 1.11 Просмотр скорректированных параметров заявки                  | 26 |
| 1.12 Подача заявки на покупку                                      | 27 |
| 1.13 Управление списком наблюдаемых заявок                         | 30 |
| 1.14 Совершение сделки                                             | 30 |
| 1.15 Просмотр и редактирование информации по грузоотправителям     |    |
| 1.16 Просмотр и редактирование графика поставки                    | 32 |
| 1.17 Просмотр информации по совершенным сделкам                    |    |
| 1.18 Создание листа учета сделок                                   | 35 |
| 1.19 Навигация по отображаемой информации                          |    |
| 1.20 Отбор информации по настраиваемым фильтрам                    |    |
| 1.21 Формирование и просмотр сообщений                             |    |
| Сбойные и аварийные ситуации                                       |    |
| 1.22 Сбойные ситуации                                              |    |
| 1.23 Аварийные ситуации                                            |    |
| 1.24 Завершение работы ПМ                                          |    |

| Перечень сокращений |  |
|---------------------|--|
|---------------------|--|

## введение

Программный модуль торгового терминала трейдера для проведения биржевых торгов лесопродукцией на внутреннем рынке (ПМ «WoodTrader») входит в состав торговой системы Белорусской универсальной товарной биржи (ТС БУТБ) и обеспечивает:

- просмотр и изменение условий заявок;
- участие в торгах;
- просмотр хода торгов;
- просмотр результатов торгов;
- формирование листа учета сделок;
- обмен сообщениями с маклером.

Для работы с ПМ Трейдеру необходимо иметь навыки работы на компьютере, быть знакомым с элементами графического интерфейса операционных систем семейства MS WINDOWS и пройти обучение работе с ПМ торгового терминала.

# ТРЕБОВАНИЯ К ПРОГРАММНОМУ И АППАРАТНОМУ ОБЕСПЕЧЕНИЮ

В целях обеспечения эффективной и бесперебойной работы оборудование и программное обеспечение удаленного участника биржевой торговли должно соответствовать следующим требованиям.

## Рекомендуемые для работы требования

Системные требования:

- процессор частота не ниже 4 GHz;
- оперативная память не менее 4 GB;
- операционная система Windows 8.1 и выше.
- разрешение экрана 1920х1080 (FullHD);
- оборудование для выхода в Интернет, обеспечивающее на каждое рабочее место канал связи с пропускной способностью не менее 2,5 Мбит/сек в обоих направлениях. Время прохождения пакета данных до сервера Торговой системы Биржи (далее TC) и обратно (ping) не более 1 секунды (1000 ms).

Для просмотра документов должно быть установлено программное обеспечение, поддерживающее работу форматами документов Microsoft Office версии 2007.

## Минимальные требования

Минимальные системные требования:

- процессор частота не ниже 2 GHz;
- оперативная память не менее 2 GB;
- операционная система Windows 7 и выше;
- pазрешение экрана 1680х1050;
- оборудование для выхода в Интернет, обеспечивающее на каждое рабочее место канал связи с пропускной способностью не менее 1 Мбит/сек в обоих направлениях. Время прохождения пакета данных до сервера ТС и обратно (ping) – не более 1 секунды (1000 ms).

Для просмотра документов должно быть установлено программное обеспечение, поддерживающее работу с форматами документов Microsoft Office версии 2003.

## ОСНОВНЫЕ ТЕРМИНЫ И ИХ ОПРЕДЕЛЕНИЯ

Основные термины и их определения, используемые в руководстве пользователя:

маклер – работник Биржи, уполномоченный осуществлять ведение биржевых торгов и контролировать исполнение Правил в ходе биржевых торгов;

трейдер – физическое лицо, представитель участника биржевой торговли, уполномоченный совершать биржевые сделки;

лот – партия биржевого товара, выставленная на продажу;

сделка – биржевая сделка, совершенная на биржевых торгах участниками биржевой торговли от своего имени или по поручению третьих лиц;

заявка на продажу – коммерческое предложение участника биржевой торговли на продажу биржевого товара, оформленное по установленной Биржей форме, имеющее силу публичной оферты;

заявка на покупку – коммерческое предложение участника биржевой торговли на покупку биржевого товара, имеющее силу публичной оферты, реализованное функциональной кнопкой «Купить лот №n» (n – номер лота) в периоде торгов и подведения итогов;

альтернативная заявка на покупку - коммерческое предложение участника биржевой торговли на покупку биржевого товара на условиях, отличных от условий продавца;

долгосрочная биржевая сделка – биржевая сделка, заключённая на биржевых торгах, со сроком поставки биржевого товара шесть и более месяцев;

предторговый период - период, включающий в себя электронную регистрацию трейдеров участников биржевой торговли, а также проверку трейдерами участников биржевой торговли – продавцов правильности параметров заявок, введенных в Торговую систему;

период торгов – период, включающий в себя процесс совершения участниками биржевой торговли сделок купли-продажи товара, а также подачи участниками биржевой торговли – покупателями альтернативных заявок;

6

период корректировки заявок продавцов - период, включающий в себя анализ продавцами поданных в предыдущем периоде альтернативных заявок покупателей и, при необходимости, корректировку параметров своих лотов, по которым поданы альтернативные заявки и по которым не были совершены сделки в предыдущем периоде;

период торгов и подведения итогов – период, включающий в себя процесс совершения участниками биржевой торговли сделок купли-продажи товара по схеме, соответствующей периоду торгов, за исключением подачи покупателями альтернативных заявок;

состояние торговой системы «Активен» - состояние, при котором участники биржевой торговли совершают действия, предусмотренные регламентом биржевых торгов для соответствующего периода;

состояние торговой системы «Пауза» - состояние, устанавливаемое Маклером для временной остановки периода;

состояние торговой системы «Остановлен» - состояние, устанавливаемое Маклером для принудительного завершения периода;

состояние торговой системы «Завершен» - состояние, в которое период переходит после истечения его продолжительности.

## КРАТКОЕ ОПИСАНИЕ ПРОГРАММНОГО ОБЕСПЕЧЕНИЯ

## 1.1 Описание интерфейса главного окна ПМ Трейдера

## 1.1.1 Блоки главного окна ПМ

Главное окон ПМ состоит из шести логических блоков:

- 1) состояние торгового периода;
- 2) управление отображением информации;
- 3) блок фильтров;
- 4) отображение информации;
- 5) командный блок;
- 6) статусная строка.

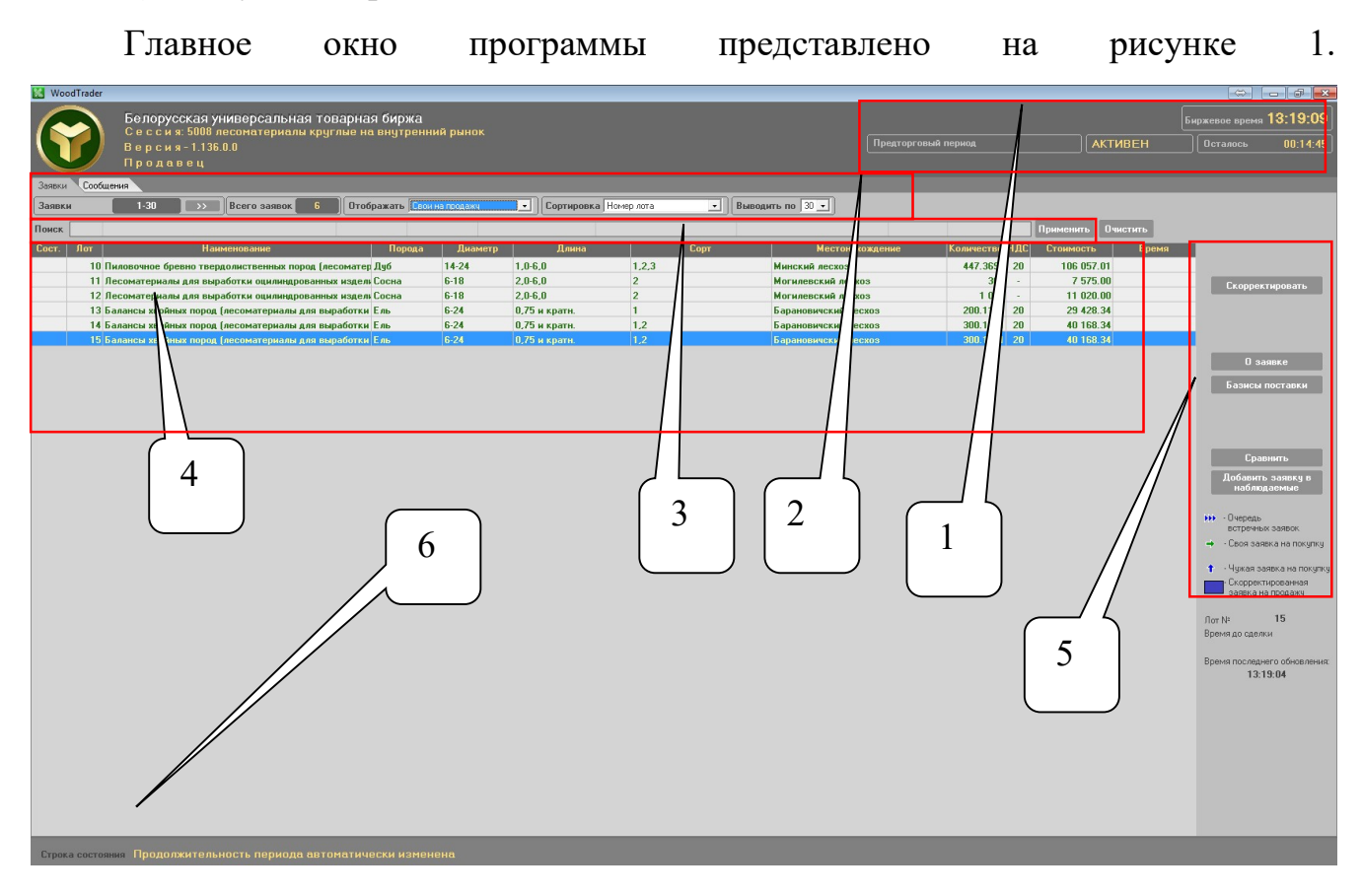

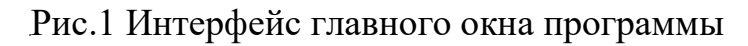

## 1.1.2 Блок состояния торгового периода

В блоке состояния торгового периода (1) отображается информация о торговом периоде, его состоянии и времени, оставшемся до завершения торгового

периода. Торговая сессия для секции торгов лесоматериалами состоит из четырех периодов:

- предторговый период;
- торговый период;
- период корректировки заявок;
- период торгов и подведения итогов.

#### 1.1.3 Блок управления отображением информации

Блок управления отображением информации (2) позволяет выбирать тип отображаемой информации, используя закладки «Заявки», «Заявки- 3 период» (в периоде корректировки заявок), «Сделки», количество отображаемых заявок (30, 40, 50, 60), поле, по которому будет произведена сортировка, а также один из фильтров для отображения заявок.

#### 1.1.4 Блок фильтров

Блок фильтров (3) позволяет находить информацию по заданным условиям поиска.

#### 1.1.5 Блок отображения информации

Блок отображения информации (4) позволяет осуществлять навигацию по отображаемым данным.

#### 1.1.6 Командный блок

Командный блок (5) позволяет задавать режимы просмотра «О заявке», «О сделке», добавлять заявки в список наблюдаемых и удалять их оттуда, просматривать информацию по заявкам, альтернативным заявкам, корректировать заявки, а также подавать альтернативные заявки и заявки на покупку.

#### 1.1.7 Статусная строка

Статусная строка (6) отображает сообщения сервера приложений ТС БУТБ о функционировании ТС.

## ОПИСАНИЕ ОПЕРАЦИЙ

## 1.2 Функции ПМ

ПМ Трейдера обеспечивает выполнение следующих функций:

- регистрация в торговой системе;
- периодическая актуализация данных на ПК;
- просмотр информации по всем заявкам на продажу;
- просмотр базисов поставки для заявок на продажу;
- просмотр очереди альтернативных (встречных) заявок на покупку;
- просмотр параметров заявок, скорректированных трейдерами и (или) маклером;
- добавление заявок в список наблюдаемых и удаление их из списка;
- навигация по отображаемой информации;
- отбор информации по настраиваемым фильтрам;
- подача альтернативных заявок покупателем;
- подача заявок на покупку покупателем;
- корректировка заявок продавцом;
- просмотр списка клиентов покупателем;
- совершение сделок;
- просмотр информации по всем совершенным сделкам;
- формирование листа учета сделок;
- формирование и отправка сообщений маклеру;
- просмотр сообщений, полученных от маклера.

## 1.3 Регистрация трейдера в торговой системе

## 1.3.1 Загрузка ПМ

Загрузку ПМ можно выполнить:

из меню Windows «Пуск | Программы (Все программы) | BUTВ |
 WoodTrader [ WoodTrader ]»;

#### 10

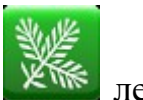

 с рабочего стола по двойному нажатию на ярлык *моте* левой кнопкой «мыши» или нажатию клавиши «Enter».

На экране должно отобразиться следующее окно (рис.2):

| oodira | der v1.113             |  |
|--------|------------------------|--|
|        | Идет соединение с БУТБ |  |
|        | Прервать               |  |

Рис.2 Процесс подключения к ТС БУТБ

При необходимости настройки прокси-сервера для доступа к Internet следует нажать кнопку «Прервать», при этом на экране должно отобразиться следующее окно (рис.3):

|                 | 13                           |  |
|-----------------|------------------------------|--|
| Соеди           | нение прервано пользователем |  |
|                 | Попробовать снова            |  |
| Настройка проко | и для доступа в Интернет     |  |
| Серверудорт     | 192 168 12 100-8080          |  |
|                 |                              |  |
| Тользователь    | ]                            |  |
|                 |                              |  |

Рис.3 Настройка подключения через прокси-сервер

В поле «Сервер:порт» необходимо ввести адрес и порт прокси-сервера (адрес сервера и порт разделяются двоеточием). Параметры «Пользователь» и «Пароль» соответствуют Вашим пользовательским параметрам авторизации на Вашем прокси-сервере (параметры: сервер, порт, имя и пароль уточните у вашего системного администратора). Если прокси-сервер уже настроен в вашем обозревателе Internet, Вы можете нажать на кнопку «...» и выбрать настройки прокси-сервера из меню (работает только для Apple Safari, Google Chrome, Microsoft Internet Explorer, Mozilla Firefox и Opera), однако даже в этом случае параметры «Пользователь» и «Пароль» Вам нужно ввести самостоятельно.

После ввода параметров настройки следует нажать кнопку «Попробовать снова».

Если будет выполнено успешное подключение к ТС БУТБ, на экране должно отобразиться окно для выбора режима подключения (рис.4).

Для участия в биржевых торгах необходимо нажать кнопку «Торги», для участия в учебных торгах – кнопку «Учеба.

| odTrader v1.136 | i.0.0    |  |
|-----------------|----------|--|
| Выберите подкл  | пючение: |  |
|                 | Торги    |  |
|                 | Учеба    |  |
|                 |          |  |

Рис.4 Выбор режима подключения: торги или учёба

#### 1.3.2 Авторизация трейдера

После нажатия кнопок будет выполнено подключение к соответствующему торговому

|                       |                     |              | ×      |
|-----------------------|---------------------|--------------|--------|
| 🔘 Вход с использован  | ием средств ЭЦП (ре | комендовано) |        |
| выберите сертифи      | кат из списка:      |              |        |
|                       |                     | 8            | ~ 🛃    |
| 🔿 Вход по ЭЦП ID-кар  | ты (рекомендовано)  |              | ų      |
|                       |                     |              |        |
| О Вход по логину и па | ролю (устаревший ме | етод)        |        |
| Иня пользователя      | -                   | Пароль:      |        |
| Войти в торговую си   | стему 🗹             | •            | Этмена |

ПМ поддерживает следующие виды авторизации в ТС:

- с использованием параметров доступа, полученных при аккредитации;
- Посредством сертификата открытого ключа (далее СОК), полученного в УЦ Биржи или ином УЦ, с которым у Биржи установлены доверительные отношения;
- **Ф** посредством ID-карты резидента Республики Беларусь.

## Авторизация с использование сертификата открытого ключа

Для авторизации с использованием СОК:

- установить переключатель
   (выбран по умолчанию);
- ниже выбрать из выпадающего списка СОК;
- при необходимости ввести пароль к контейнеру с личным ключом;
- нажать кнопку Войти в торговую систему 🖋

Для обновления списка СОК нажать кнопку 🌌, справа от выпадающего списка.

Обратите внимание! В зависимости от используемого типа криптопровайдера может потребоваться выполнить дополнительные операции.

# Авторизация с использованием СОК, полученных в ГосСУОК (криптопровайдер Авест)

После нажатия кнопки Войти в торговую систему

• в окне криптопровайдера Авест повторно выбрать сертификат из списка и нажать

| Идентификатор ключевого контей | Сертификат            | Срок действия личного ключа (сертификата     |
|--------------------------------|-----------------------|----------------------------------------------|
|                                | 🖾 Тестовое Чурежление | с 09 11 2018 10:02:27 по 08 11 2019 23:59:59 |
|                                |                       | c 20.01 2018 15:29:25 no 19.01 2020 23:59:5  |

ввести пароль доступа к личному ключу (символы пароля будут скрыты) и нажать кнопку

| Контейнер<br>Носитель<br>АvToken S/N AVT5080019409<br>Имя контейнера<br>Тестовое Учреждение_09_11_18_10_01 | Для доступа к контейнеру лич<br>носителя и укажите пароль | ных ключей выбери | те тип | ОК   |
|----------------------------------------------------------------------------------------------------|-----------------------------------------------------------|-------------------|--------|------|
| АvToken S/N AVT5080019409 ~<br>Имя контейнера<br>Тестовое Учреждение_09_11_18_10_01                        | Контейнер<br>Носитель                                     |                   |        | Отме |
| Имя контейнера<br>Тестовое Учреждение_09_11_18_10_01                                                       | AvToken S/N AVT50800194                                   | 09                | ~      |      |
| Тестовое Учреждение_09_11_18_10_01                                                                         | Имя контейнера                                            |                   |        |      |
|                                                                                                    | Тестовое Учре                                             | еждение_09_11_18_ | 10_01  |      |
| Пароль                                                                                                    | Пароль                                                    |                   |        |      |
| Пароль доступа к контейнеру                                                                                | Пароль доступа к контейне                                 | ру                |        |      |

Обратите внимание! В некоторых случае окно с выбором сертификата появляется под всеми окнами.

#### Авторизация с использованием ID-карты резидента РБ

Для авторизации:

- установить переключатель Овход по ЭЦП ID-карты (рекомендовано)
- выполнить указанные ниже инструкции и нажать кнопку Войти в торговую систему 🗸
- следовать инструкциям терминала и программного обеспечения для взаимодействия с системой идентификации.

## Авторизация с использованием параметров доступа

Для авторизации с использованием параметров доступа:

- установить переключатель Вход по логину и паролю (устаревший метод)
- ввести имя пользователя и пароль, полученные при аккредитации, в соответствующие поля;

• нажать кнопку Войти в торговую систему 🖋

Просмотр объявлений и регистрационных данных

После регистрации трейдера в торговой системе на экране отобразится форма «Доска объявлений» (рис.6). Информационное содержание доски объявлений поддерживается отделом торгов. При отсутствии объявлений форма отображаться не будет.

| ļ | Доска объявлений                                                                                        | × |
|---|----------------------------------------------------------------------------------------------------|---|
|   | * [25.10.2010] Уважаемый трейдер!                                                                       | - |
|   | Напоминаем о необходимости соблюдения требований регламента<br>биржевых торгов по секции лесопродукции. |   |
|   | Своевременная регистрация в период открытия - залог успешной<br>торговли.                               |   |
|   |                                                                                                    |   |
|   |                                                                                                    |   |
|   |                                                                                                    |   |
|   |                                                                                                    |   |
|   |                                                                                                    | 7 |
|   | Закрыть                                                                                                 |   |

Рис.6 Доска объявлений

Доска объявлений предназначена для информирования трейдеров актуальной информацией об изменениях в регламенте торгов по секции лесопродукции.

## 1.3.3 Выбор сессии

По нажатию кнопки «**ОК**» при одновременном проведении нескольких торговых сессий на экране отобразится окно выбора торговой сессии (рис.7).

| 🎇 Выбор т | орговой сессии                            | × |
|-----------|-------------------------------------------|---|
| Сессия    | лесоматериалы круглые на внутренний рынок | • |
|           | Выбрать Отмена                            |   |

Рис.7 Окно выбора торговой сессии

Для выбора торговой сессии необходимо выбрать сессию по наименованию из выпадающего списка «Сессия» и нажать кнопку «Выбрать». Для выхода из программы нажать кнопку «Отмена».

В случае проведения одной сессии в день проведения сессий окно выбора торговой сессии не будет отображаться и на экране монитора откроется главное окно программы (рис.1).

## 1.4 Обновление данных на ПК Трейдера

Обновление данных из торговой системы осуществляется в автоматическом режиме с периодом 15~20 секунд.

Принудительное обновление данных осуществляется по нажатию кнопки «Применить» блока «Фильтры».

## 1.5 Просмотр информации по заявкам на продажу

Для просмотра заявок используется закладка «Заявки».

Для просмотра заявок необходимо выбрать тип отображаемых заявок из выпадающего списка в секции «**Отображать**», после чего на экране отобразятся заявки выбранного типа (все, скорректированные, свои на продажу, свои на покупку и т.д.). По умолчанию отображаются все заявки.

Для указания поля по которому будут отсортированы выдаваемые заявки, необходимо выбрать из выдающего списка в секции «Сортировка» необходимое значение. По умолчанию выбрана сортировка по номеру лота.

Для количества отображаемых на одной странице заявок необходимо выбрать из выдающего списка в секции «Выводить по» необходимое значение. По умолчанию на странице отображается 30 заявок.

При наличии списка грузоотправителей для данной заявки на экране отобразится кнопка «Грузоотправители», по нажатию на которую отобразится окно со списком грузоотправителей, местонахождением и объёмами.

При наличии графика поставки для данной заявки на экране отобразится кнопка «График поставки», по нажатию на которую отобразится окно с поквартальным графиком поставки.

Для просмотра подробной информации о заявке, отмеченной курсором, нажать кнопку «О заявке». В правой части главного окна ПМ отобразится информация по товару, выставленному на продажу (рис.8).

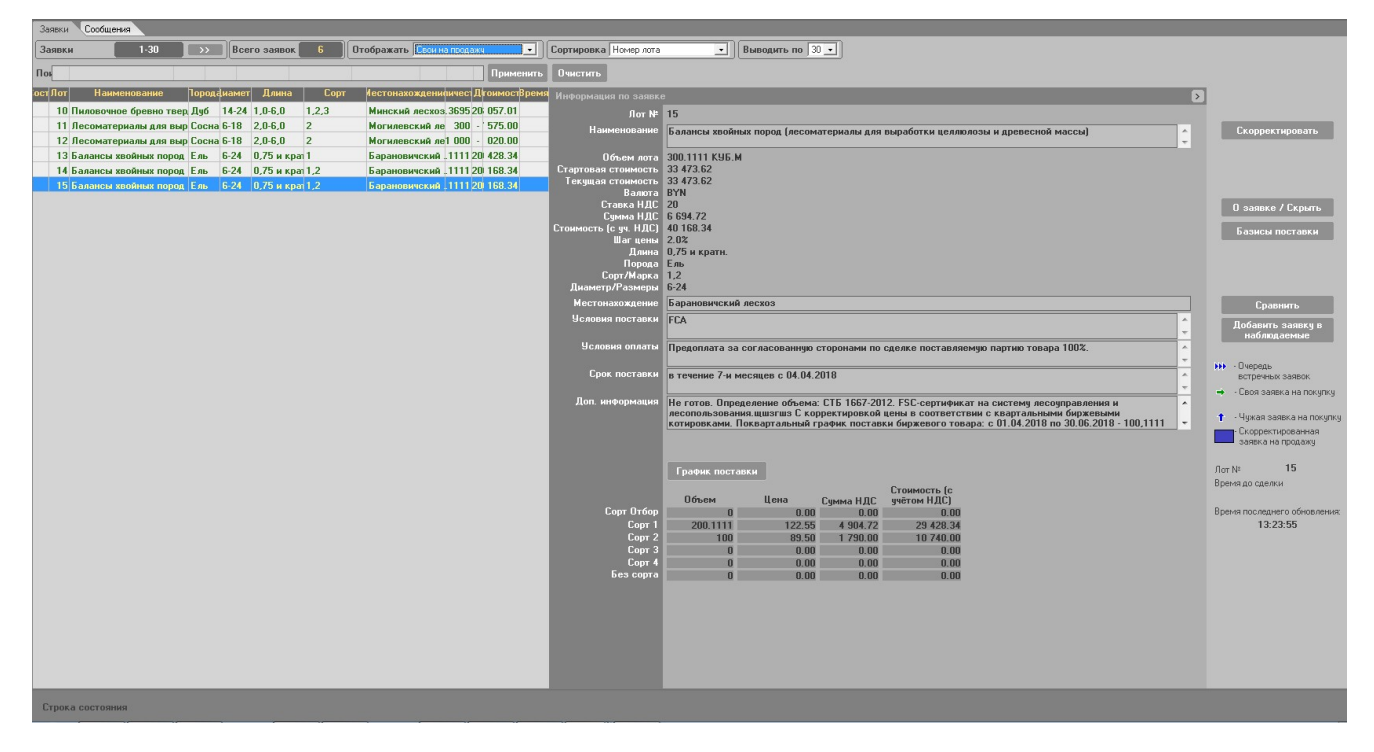

Рис.8 О заявке

Продавцу в подробной информации о своей заявке отображается дополнительный столбец с информацией о максимально допустимой цене в торговых сессиях, для которых уставлен контроль цен согласно требованиям законодательства (рис.9).

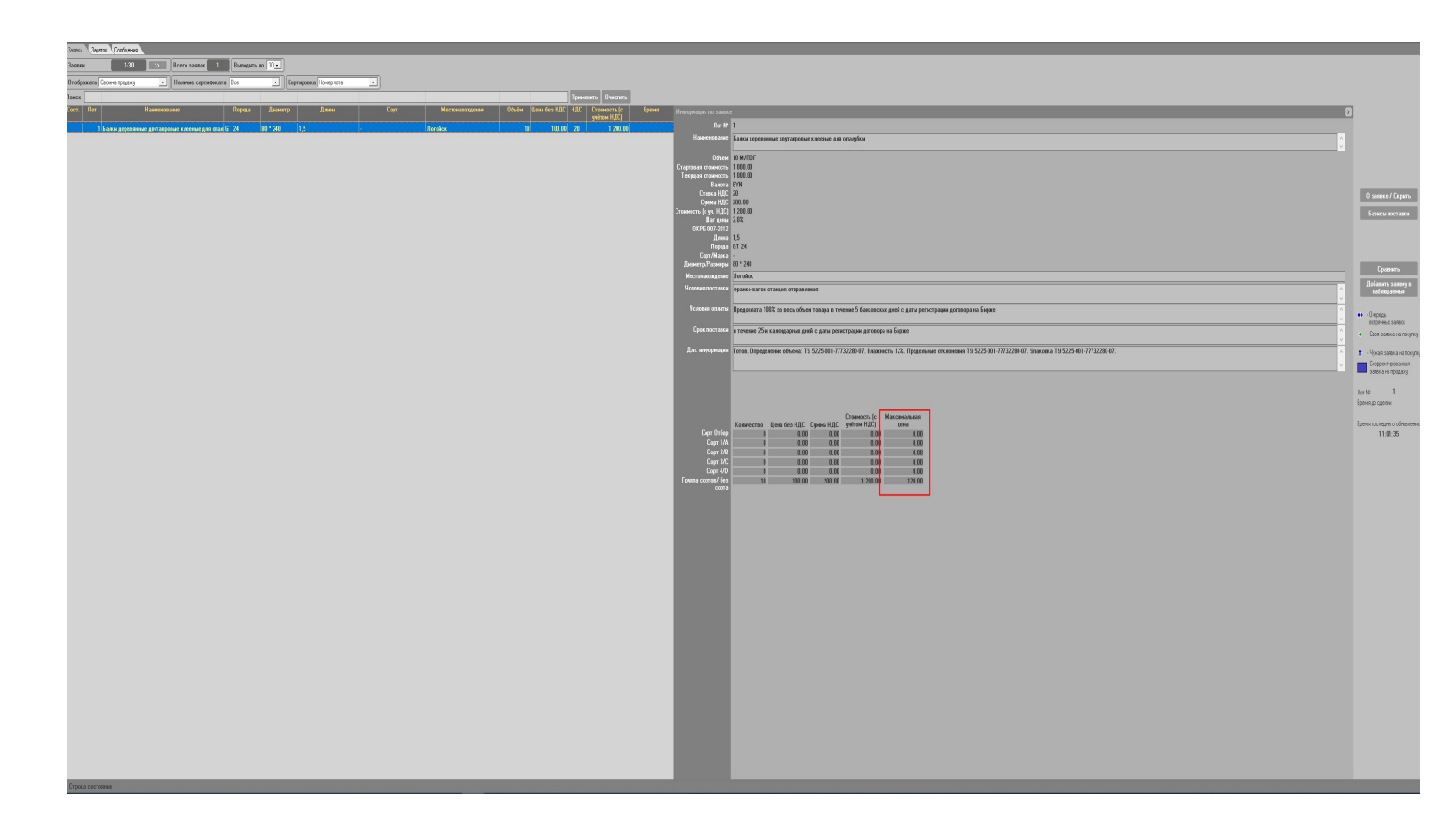

Рис.9 О заявке (максимальная цена)

В нижнем блоке правой части главного окна ПМ при просмотре подробной информации о заявке отображается цена:

- в лоте указана цена за группу сортов (рис.10);
- в лоте указана цена в разрезе каждого сорта (рис.11).

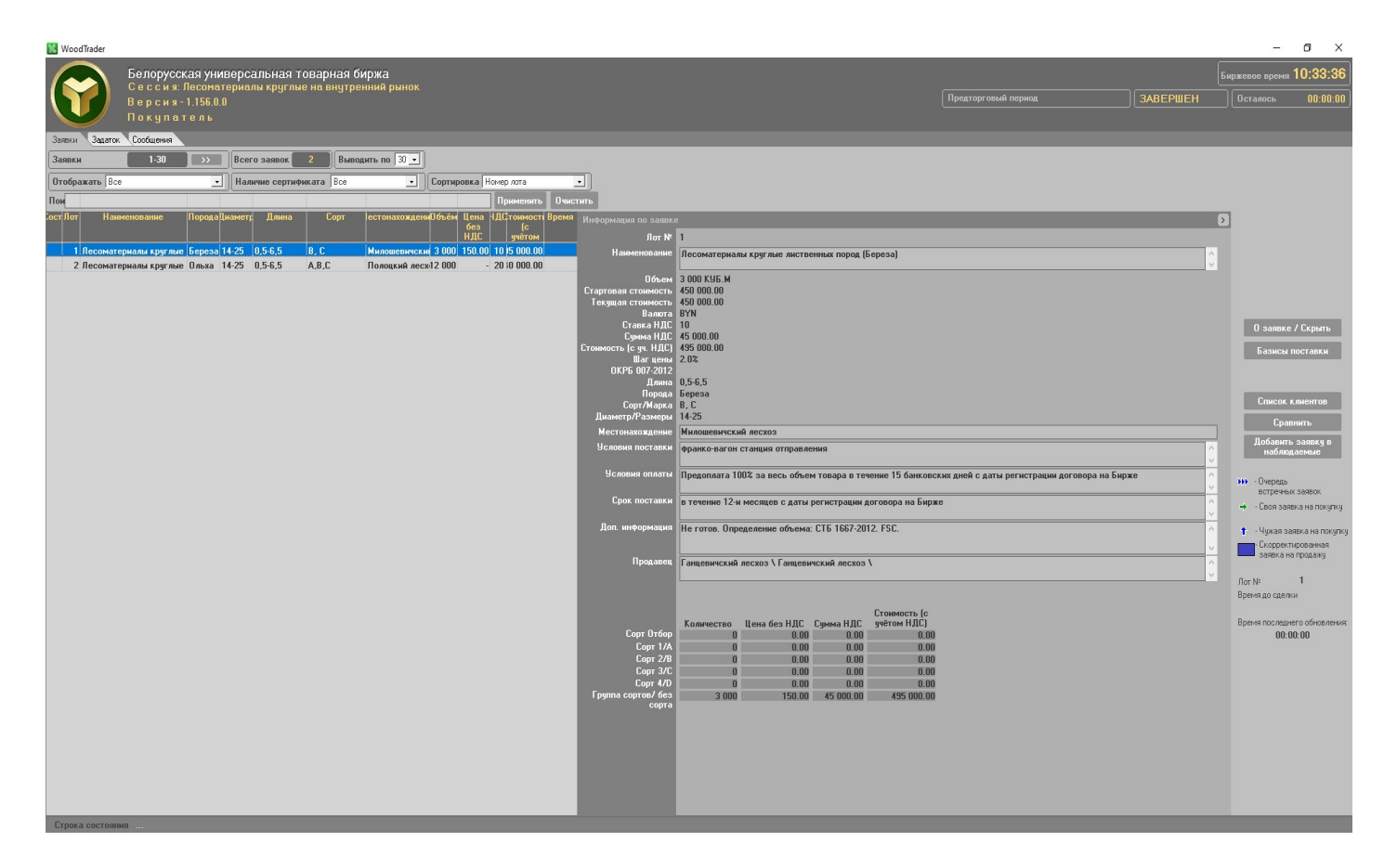

Рис. 10 О заявке. Указана цена за группу сортов.

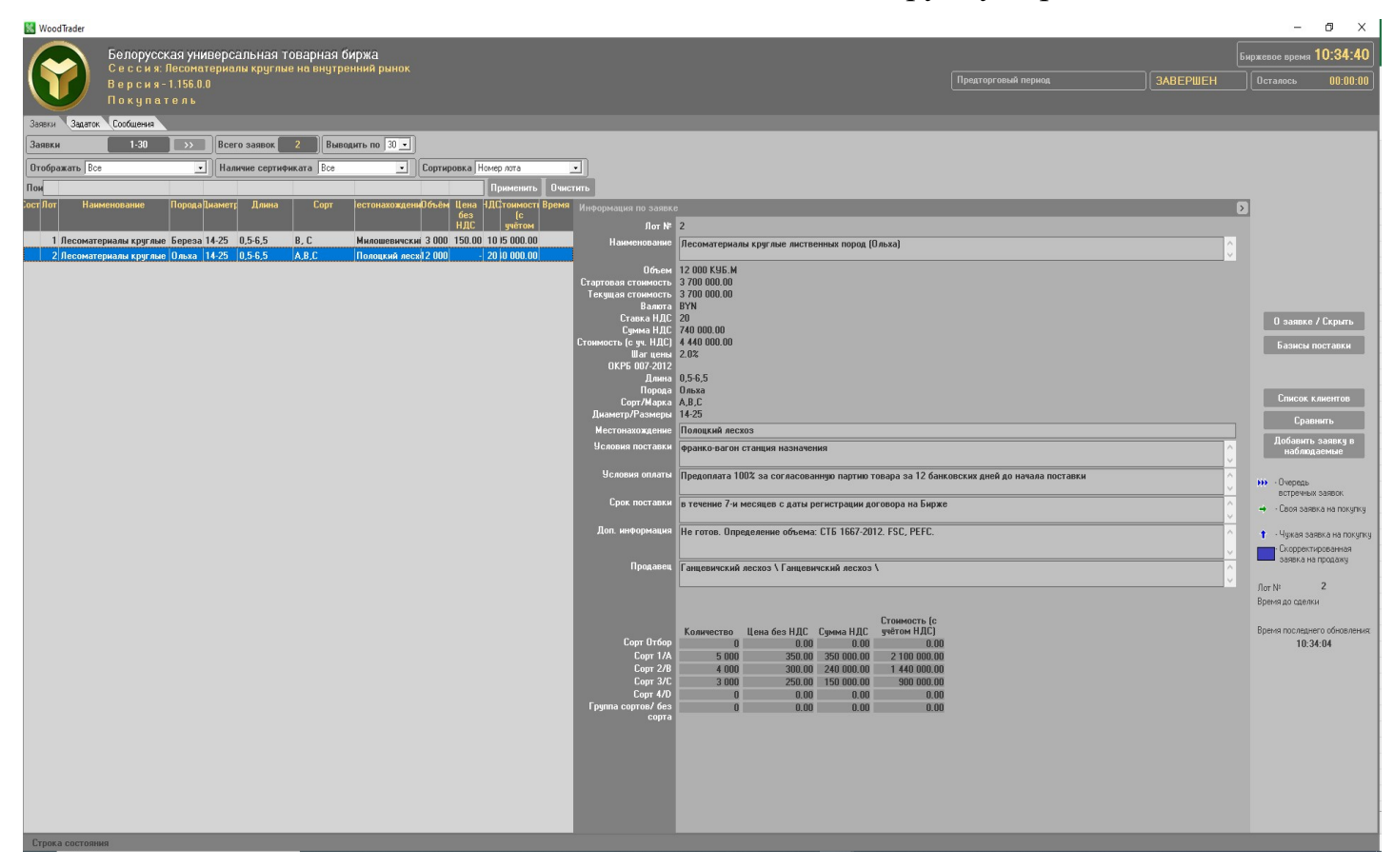

Рис.11 О заявке. Указана цена в разрезе каждого сорта.

#### 1.6 Просмотр очереди альтернативных встречных заявок на покупку

При подаче заявки на покупку на условиях, отличных от условий Продавца, формируется очередь альтернативных заявок на покупку. Просмотреть очередь альтернативных заявок можно в торговом периоде и в периоде корректировки заявок.

Для просмотра очереди альтернативных заявок необходимо нажать кнопку «**Очередь встречных заявок**». В верхней правой части главного окна ПМ отобразится список альтернативных заявок на покупку для текущей заявки на продажу (рис.12). В левой части открывшейся формы отображаются данные заявки на продажу, а в правой – встречной заявки на покупку. Поля встречной заявки, в которые были внесены изменения выделяются красным цветом. Для просмотра и сравнения списков грузоотправителей, при их наличии, в заявке на продажу и встречной заявки необходимо нажать кнопку «**Грузоотправители**». Просмотр грузоотправителей во встречной заявке разрешён продавцам, для всех своих заявок на продажу, и покупателям, для своих поданный встречных заявок на покупку.

| Заявки Сделки Сообщения                                                            |                                                                                                    |                                                                                                    |                                                                                                    |
|------------------------------------------------------------------------------------|----------------------------------------------------------------------------------------------------|----------------------------------------------------------------------------------------------------|----------------------------------------------------------------------------------------------------|
| Заявки 1-30 >>> Всего заявок 15                                                    | Отображать Все 🔹 Сортировка Номер лота 🔹 В                                                                                                    | водить по 30 🔹                                                                                                    |                                                                                                    |
|                                                                                    |                                                                                                    |                                                                                                    |                                                                                                    |
|                                                                                    | 4                                                                                                    |                                                                                                    |                                                                                                    |
| слотименованроам[лин сортнахожчени Встречные заявки                                |                                                                                                    |                                                                                                    |                                                                                                    |
| 1 Балансы Б¢ 6- 1,0 1,2,3 Баран 6 - 1 💦 💦                                          | Количество Ст                                                                                                    | имость Время                                                                                                    |                                                                                                    |
| 2 Балансы Езб-1-2 1,2 Вилей4 - 7                                                   | 337.16                                                                                                    | 28 602 16 19.03 2018 15:55:31                                                                                                    |                                                                                                    |
| 3 ПИЛОВОЧЕВ (14.2,0-1,2,: КЛИЧС) 3 - 4<br>4 Пиловоч В. 14.1.0, 1.2.5 Минии) Б.И.О. |                                                                                                    |                                                                                                    |                                                                                                    |
| 4 THAIDBON 2014 1,0-1,2,3 MARCH313                                                 |                                                                                                    |                                                                                                    | Janibka na Hokyliky                                                                                                    |
| 5 Пиловочги пс г.о. 1,2,3 минсюти и Информация по заяви                            | se                                                                                                    | встречная                                                                                                    | Встречная заявка на                                                                                                    |
| 7 Балансы Б( 6: 1.0, 1.2.3 Балан 6 - 1 Лот №                                       | 6                                                                                                    | 6                                                                                                    | in a start start |
| 8 Тарное б Лі 120,6 2,3 Мадорб 16 Наимснование                                     | Балансы лиственных пород (лесоматериалы для выработки целлюлозы и древесной                                                                         | <ul> <li>Балансы лиственных пород (лесоматериалы для выработки целлюлозы и древесной</li> </ul>                                                       | О заявке                                                                                                    |
| 9 Тарное б 0: 12 0,6 2,3 Малор 3 17                                                | массы                                                                                                    | Maccuj *                                                                                                    | Базисы поставки                                                                                                    |
| Объем лота<br>10 Пиловочи Д/ 141,0-1,2,3 Минси519 Стоимость (без Н ПС)             | 337.16 K96.M<br>31 780.80                                                                                                    | 337.16 K96.M<br>28 602 16                                                                                                    | 0                                                                                                    |
| • 11 Лесомат Сс 6- 2,0- 2 МогилО - 0 Валюта                                        | BYN                                                                                                    | BYN                                                                                                    | заявок                                                                                                    |
| 12 Лесомат Сс 6- 2,0- 2 МогилО - 0 Ставка НДС                                      | Без НДС                                                                                                    | Без НДС                                                                                                    |                                                                                                    |
| 13 Балансы Елб- 0,751 Баран 113 Столикост (онн. Н. П.С.                            | - 21 700 00                                                                                                    | - 20 002 10                                                                                                    | Список клиентов                                                                                                    |
| 14 Балансы Ел 6- 0,71,2 Баран 113 Длина                                            | 1-2                                                                                                    | 1-2                                                                                                    |                                                                                                    |
| 15 Балансы Е/ 6- 0,7{1,2 Баран11!(3 Порода                                         | Береза                                                                                                    | Береза                                                                                                    | Добавить заявку в                                                                                                    |
| Сорт/Марка<br>Пиамето/Размеры                                                      | 1,2,3<br>6,24                                                                                                    | 1,2,3<br>5-24                                                                                                    | наблюдаемые                                                                                                    |
| Местонахожение                                                                     | Барановичский вескоз                                                                                                    | Барановичский лестов                                                                                                    |                                                                                                    |
| Историо постарии                                                                   |                                                                                                    |                                                                                                    | ни Очередь                                                                                                    |
|                                                                                    | франко-вагон станция назначения                                                                                                    | франко-вагон станция назначения                                                                                                    | <ul> <li>Своя заявка на покитки</li> </ul>                                                                                                    |
| Условия оплаты                                                                     | Предоплата за согласованную сторонами по сделке поставляемую партию товара                                                                          | Предоплата за согласованную сторонами по сделке поставляемую партию товара 🔥                                                                          | coor contraction of the                                                                                                    |
|                                                                                    | 100%.                                                                                                    | 90%. Окончательный расчет в течение 20 календарных дней после поставки товара. 👻                                                                      | 🕇 • Чужая заявка на покупку                                                                                                    |
| Срок поставки                                                                      | в течение 7-и месяцев с 01.01.2019                                                                                                    | в течение 8-и месяцев с 01.01.2019 ^                                                                                                    | Скорректированная                                                                                                    |
| <b>B</b>                                                                           |                                                                                                    |                                                                                                    | заныка на продажу                                                                                                    |
| дон. информация                                                                    | Не готов. Определение объема: LTb Tbb7-2012. FSL-сертификат на систему<br>лесочправления и лесопользования. Доп. информация С корректировкой цены в | Не готов. Определение объема: L1b 1bb7-2012. FSL-сертификат на систему<br>лесочправления и лесопользования. Доп. информация С корректировкой цены в — | Лот № 6                                                                                                    |
| Продавен                                                                           | УП "БЕ ПЛЕ СЭКСПОРТ" \ Гризоотправитсян ассопровикции по воговорам комиссии                                                                         | ИП "БЕ ПЛЕСЭКСПОРТ" \ Грузоотправитсяи ассопровукции по воговорам комиссии                                                                            | Время до сделки                                                                                                    |
|                                                                                    |                                                                                                    |                                                                                                    |                                                                                                    |
|                                                                                    |                                                                                                    |                                                                                                    | Время последнего обновления:                                                                                                    |
|                                                                                    | Грузоотправители                                                                                                    |                                                                                                    | 15:55:30                                                                                                    |
|                                                                                    | Объем Цена                                                                                                    | Объем Цена                                                                                                    |                                                                                                    |
| Lopt Utbop                                                                         | 0.0.0                                                                                                    | 0 0.00                                                                                                    |                                                                                                    |
| Copr 2                                                                             | 111 13 97 1                                                                                                    | 111 13 87 40                                                                                                    |                                                                                                    |
| Copr 3                                                                             | 127.33 77.0                                                                                                    | 127.33 69.30                                                                                                    |                                                                                                    |
| Сорт 4                                                                             | 0.0                                                                                                    | 0.00                                                                                                    |                                                                                                    |
| Без сорта                                                                          | 0.0                                                                                                    | 0.00                                                                                                    |                                                                                                    |
|                                                                                    |                                                                                                    |                                                                                                    |                                                                                                    |
|                                                                                    |                                                                                                    |                                                                                                    |                                                                                                    |
| · • •                                                                              |                                                                                                    |                                                                                                    |                                                                                                    |
|                                                                                    |                                                                                                    |                                                                                                    |                                                                                                    |
| Строка состояния Заявка принята                                                    |                                                                                                    |                                                                                                    |                                                                                                    |

Рис.12 Просмотр альтернативных заявок

## 1.7 Просмотр базисов поставки заявок на продажу

Для просмотра базисов поставки необходимо нажать кнопку «Базисы поставки». В верхней правой части главного окна ПМ отобразится список базисов поставки для текущей заявки на продажу (рис.13). Основной базис отмечен в таблице знаком «+». При выборе базиса поставки в таблице, детальная информация по нему отображается в нижней части отображаемой формы.

| Заявки Сделки Сообщения [1]                                                                                                    |                                                                   |                                              |
|----------------------------------------------------------------------------------------------------|-------------------------------------------------------------------|----------------------------------------------|
| Заявки 1-30 >>> Всего заявок 15 Отображать Все 🔹                                                                                                    | Сортировка Номер лота 🔹 Выводить по 30 💌                          |                                              |
| Пом                                                                                                    | Очистить                                                          |                                              |
| oori Day Hauwayaa ayya Dagaa duaway Dayya Cagy Magyayaayya wuxuu Dagaa duawayi Diyayaa                                                                               |                                                                   |                                              |
| 1 E agayosi augmanusi nor Eana 6-24 10 12.2 Eanayosumuru 27.16 - 905.12                                                                                              | Базисы поставки                                                   | کا<br>ا                                      |
| 2 Бадансы хвойных пор верез 6-24 1,0 1,2,3 Вараповический 37.16 • 603.13                                                                                             | Базис поставки                                                    | <u>Uсновной</u>                              |
| 3 Пиловочное бревно мягк Берез 14-24 2,0-6,0 1,2,3 Кличевский лес. 7843 - 1 310.44                                                                                   | франко-валон станция отправления франко-валон станция отправления |                                              |
| 4 Пиловочное бревно твер. Дуб 14-24 1,0-6,0 1,2,3 Минский лесхоз. 3695 20: 823.90                                                                                    | Франко-вагон станики назначения                                   | •                                            |
| 5 Пиловочное бревно твер, Ясень 10-13 1,0-6,0 1,2,3 Минский лесхоз. 8137 20 300.19                                                                                   |                                                                   |                                              |
| 6 Балансы лиственных пор Берез 6-24 1-2 1,2,3 Барановичский .37.16 - 780.80                                                                                          |                                                                   |                                              |
| 7 Балансы лиственных пор Берез 6-24 1,0 1,2,3 Барановичский .37.16 - 805.13                                                                                          |                                                                   | П задяке                                     |
| 8 Тарное бревно листвени Липа 12 и б 0,6 и болеі 2,3 Малоритский ле38.6610 050.62                                                                                    |                                                                   |                                              |
| 9 Тарное бревно листвени Ольха 12 и б 0,6 и болеі 2,3 Малоритский ле33.3310 540.70                                                                                   |                                                                   | Базисы поставки                              |
| 10 Пиловочное бревно твер Дуб 14-24 1.0-6.0 1.2.3 Минский лескоз 3695/20 815 96                                                                                      |                                                                   | Очередь встречных                            |
| П Лесоматериалы для выр сосна 6-18 2,0-5,0 2 Могилевский ле 300 - 575,00 00:01:     12 Песоматериалы для выр Сосна 6-18 2,0-5,0 2 Могилевский ле 300 - 575,00 00:01: |                                                                   | заявок                                       |
| 13 Бадансы хвойных попов Евь 6-24 0 75 и крат 1 Бадановичский 111120 428 34                                                                                          |                                                                   |                                              |
| 14 Балансы хвойных пород Ель 6-24 0,75 и кра 1,2 Барановичский .1111.20 168.34                                                                                       |                                                                   | Сравнить                                     |
| 15 Балансы хвойных пород Ель 6-24 0,75 и крат 1,2 Барановичский .1111.20 168.34                                                                                      |                                                                   | Побавить разлики в                           |
|                                                                                                    |                                                                   | наблюдаемые                                  |
|                                                                                                    |                                                                   |                                              |
|                                                                                                    |                                                                   | ни - Очередь                                 |
|                                                                                                    |                                                                   | встречных заявок                             |
|                                                                                                    |                                                                   | <ul> <li>- своя заявка на покупку</li> </ul> |
|                                                                                                    |                                                                   | <ul> <li>Чужая заявка на покупку</li> </ul>  |
|                                                                                                    |                                                                   | Скорректированная                            |
|                                                                                                    |                                                                   | заявка на продажу                            |
|                                                                                                    |                                                                   | Лот № <b>10</b>                              |
|                                                                                                    |                                                                   | Время до сделки                              |
|                                                                                                    | Условия поставки франко-вагон станция отправления                 |                                              |
|                                                                                                    | 00 170 00                                                         | Время последнего обновления:                 |
|                                                                                                    |                                                                   | 10:08:11                                     |
|                                                                                                    | Banora BYN                                                        |                                              |
|                                                                                                    |                                                                   |                                              |
|                                                                                                    | Стартовая цена Текущая цена                                       |                                              |
|                                                                                                    | Copi 0100p 0.00 0.00                                              |                                              |
|                                                                                                    | Copr 2 102.52 102.52                                              |                                              |
|                                                                                                    | Conr 3 180 13 180 13                                              |                                              |
|                                                                                                    | Conr 4 0.00 0.00                                                  |                                              |
|                                                                                                    | 5es corra 0.00 0.00                                               |                                              |
|                                                                                                    |                                                                   |                                              |
| Страка составния                                                                                                    |                                                                   |                                              |
| Строка состояния                                                                                                    |                                                                   |                                              |

Рис.13 Просмотр базисов поставки

## 1.8 Корректировка заявки на продажу в предторговом периоде

Для корректировки заявки в предторговом периоде необходимо курсором выбрать строку (лот) и нажать кнопку «Скорректировать». В правой части главного окна ПМ отобразиться подробная информация о заявке (рис.14).

Доступность параметров заявки при корректировке определяется регламентом. Предоставляется возможность разбиения лота на два лота с возможностью дальнейшего деления новых сформированных лотов аналогичным способом, при этом итоговый объем сформированных лотов не изменяется по отношению к объему корректируемого лота. При наличии списка грузоотправителей для данной заявки на экране отобразится кнопка «Грузоотправители», по нажатию на которую отобразится окно со списком грузоотправителей, местонахождением и объёмами.

При наличии грузоотправителей и необходимости изменить объём лота, необходимо одновременно с изменением объёма лота по сортам убрать одного или нескольких грузоотправителей. Суммарный объём по грузоотправителям должен совпадать с суммарным объёмом лота по сортам. Для случая когда грузоотправитель один – необходимо изменить объём по сортам.

При наличии графика поставки для данной заявки на экране отобразится кнопка «График поставки», по нажатию на которую отобразится окно с поквартальным графиком поставки.

При наличии графика поставки и необходимости изменить объём лота, необходимо одновременно с изменением объёма лота по сортам изменить и объём в графике поставки. Суммарный объём графика поставки должен совпадать с суммарным объёмом лота по сортам.

| 3aona Confurence 11                                                                                                    |                                                                              |
|----------------------------------------------------------------------------------------------------|------------------------------------------------------------------------------|
|                                                                                                    |                                                                              |
|                                                                                                    |                                                                              |
|                                                                                                    |                                                                              |
| сілотіанменованнорозанцілина Lopr онахождічеДиме Корректировка заявки                                                                                                    | <u>ه</u>                                                                     |
| 10 [Лиловочное   Ду  14+1,0-6,1,2,3   Мински 952(7,01) Лот № 10                                                                                                    |                                                                              |
| 11 Лесоматери. Со 6-1 2.0.6, 2 Могиле СО - 2.00 Наимснование Пиловочное бревно твердолиственных пород (лесоматериалы для выработки пиломатериалов                                                                                                    | и заготовок общего назначения) 🔺 Скорректировать                             |
| 12 Discontreptic Cole-12 (U-5) 2 Mortinetto - 1,00                                                                                                    | · · · · · · · · · · · · · · · · · · ·                                        |
| 14 Experts was Eq. (2.2.7.5.1) 5 adjanual 1120.34 Uosen Ana 447.3555 K95.M                                                                                                    |                                                                              |
| 15 Calceler with End 5-21.75 11.2 Subject 11.26 34 Chapter 11.26 34 Chapter 11.26 34 Chapte |                                                                              |
| Валюта ВҮМ                                                                                                    |                                                                              |
| Craska HJC 20                                                                                                    | 0 заявке                                                                     |
|                                                                                                    | Базисы поставки                                                              |
|                                                                                                    |                                                                              |
| лога асток<br>Длина 1,0-6,0                                                                                                    |                                                                              |
| Пореда Дуб                                                                                                    |                                                                              |
| Lopr/MapRs 1.4.3                                                                                                    |                                                                              |
| Juanetry/r-ashelpsi                                                                                                    | Сравнить                                                                     |
|                                                                                                    | Добавить заявку в                                                            |
| Подраздовение Минский весхоз                                                                                                    | nau/lugacmore                                                                |
| Условия поставки Фоанко-вагон станция назначения                                                                                                    |                                                                              |
| Срок поставки дата окончания поставки • 30.09.2019 • с даты начала поставки                                                                                                    | • 01.01.2019 • встречных заявок                                              |
| Условия продажи с изменяемой (корректируемой) ценой                                                                                                    | 🔶 - Своя заявка на покупку                                                   |
| Условия оплаты Предоплата 🚽 100 式 🕱                                                                                                    | <ul> <li>Unver sense sevel</li> </ul>                                        |
|                                                                                                    | Скорректированная                                                            |
| Доп. информация Не готов. Определение объема: СТБ 1667-2012. FSC-сертификат на систему лесоуправления н                                                                                                    | я лесопользования. Доп. информация С корректировкой цены в заявка на продаху |
| соответствии с квартальными биржевыми котировками. Поквартальный график поставки бир                                                                                                    | жевого товара: с U1.U1.2U19 по 31.U3.2U19 - 149,12 К9Б.М с +                 |
| Применить График поставки                                                                                                    | Лот на                                                                       |
| Стоимость (с                                                                                                    |                                                                              |
| Сове Цена Сумма НДС учётом НДС)                                                                                                    | Время последнего обновления:                                                 |
| Copr 1 14912 187.20 5583.05 33.498.31                                                                                                    | 13:27:19                                                                     |
| Copr 2 149.124 224.14 6 684.93 40 109.58                                                                                                    |                                                                              |
| Copr 3 149.1255 181.33 5 408.19 32 449.12                                                                                                    |                                                                              |
| Copr 4 0 0.00 0.00                                                                                                    |                                                                              |
| Без сорта 0 0.00 0.00 0.00                                                                                                    |                                                                              |
|                                                                                                    |                                                                              |
|                                                                                                    |                                                                              |
|                                                                                                    |                                                                              |
|                                                                                                    |                                                                              |
|                                                                                                    |                                                                              |
| Строка состояния                                                                                                    |                                                                              |

Рис.14 Корректировка заявки в предторговом периоде

Для внесения изменений в заявку необходимо нажать кнопку «Применить». Для выхода из процесса корректировки необходимо нажать кнопку «Закрыть».

#### 1.9 Корректировка заявки на продажу в периоде корректировки заявок

Для корректировки заявки в периоде корректировки заявок необходимо выделить ее курсором и нажать кнопку «Встречные/ Скрыть» после чего на экране отобразится форма, представленная на (рис.15). В верхней части отображаемой формы находится таблица со списком встречных заявок. Для просмотра встречного предложения покупателя необходимо выделить это предложение нажатием курсора. В правой части отобразятся значения характеристик встречного предложения. Различающиеся параметры заявки на продажу и встречной заявки на покупку отмечены красным цветом. Для принятия встречного предложения для внесения изменений в заявку необходимо нажать кнопку «Применить». При различии списков грузоотправителей, после принятия встречного предложения необходимо отредактировать данный список.

При принятии условий встречной заявки в многобазисном лоте, если условие поставки встречной заявки отличается от существующих базисов поставки заявки на продажу, то добавляется новый базис, с ценами указанными во встречной заявке.

Доступность параметров заявки при корректировке определяется регламентом. Предоставляется возможность разбиения лота на два лота с возможностью дальнейшего деления новых сформированных лотов аналогичным способом, при этом итоговый объем сформированных лотов не изменяется по отношению к объему корректируемого лота.

Для установки нужного размера левой и правой информационных панелей, необходимо использовать разделитель. По умолчанию ширина информационных панелей установлена в соотношении 70/30.

При наличии списка грузоотправителей для данной заявки на в левой части формы отобразится кнопка «**Грузоотправители**», по нажатию на которую отобразится окно со списком грузоотправителей, местонахождением и объёмами.

При наличии грузоотправителей и необходимости изменить объём лота, необходимо одновременно с изменением объёма лота по сортам убрать одного или нескольких грузоотправителей. Суммарный объём по грузоотправителям должен совпадать с суммарным объёмом лота по сортам. Для случая когда грузоотправитель один – необходимо изменить только объём по сортам.

При наличии графика поставки для данной заявки на экране отобразится кнопка «График поставки», по нажатию на которую отобразится окно с поквартальным графиком поставки. При наличии графика поставки и необходимости изменить объём лота, необходимо одновременно с изменением объёма лота по сортам изменить и объём в графике поставки. Суммарный объём графика поставки должен совпадать с суммарным объёмом лота по сортам.

Для сохранения внесённых изменений необходимо нажать на кнопку «Скорректировать».

Для просмотра информации по базисам поставки, необходимо нажать кнопку после чего на экране отобразиться форма (рис.16):

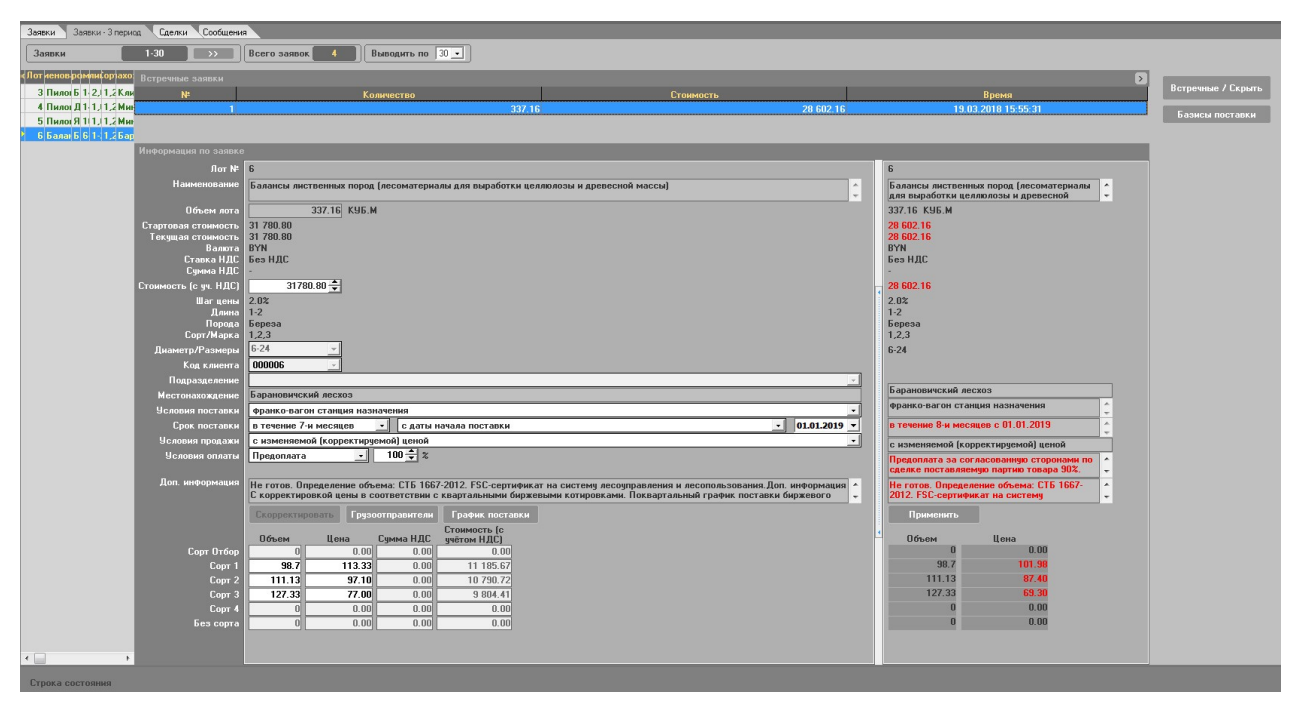

Рис.15 Корректировка заявки в периоде корректировки заявок

| Базисы поставки      |                     |                |                | X |
|----------------------|---------------------|----------------|----------------|---|
| Базисы поставки      |                     |                |                |   |
|                      | Базис поставки      |                | Основной       |   |
| франко-вагон станция | отправления         |                |                |   |
| франко-вагон станция | назначения          |                | +              |   |
|                      |                     |                |                |   |
| Информация по бази   | су поставки         |                |                |   |
| Условия поставки     | франко-вагон станци | ия отправления |                |   |
| Стоимость лота       | 28.56               |                |                |   |
| Валюта               | BYN                 |                |                |   |
|                      | Стартовая цена      | Текущая цена   | Пороговая цена |   |
| Сорт Отбор           | 0                   | 0              | 0              |   |
| Сорт 1               | 0                   | 0              |                |   |
| Сорт 2               | 0                   | 0              |                |   |
| Сорт З               | 0                   | 0              | 0              |   |
| Сорт 4               | 0                   | 0              | 0              |   |
| Без сорта            | 28.58               | 28.56          | 28.56          |   |

Рис.16 Просмотр базисов поставки в периоде корректировки заявок

## 1.10 Подача альтернативной заявки на покупку

Подать альтернативную заявку на покупку можно только в периоде торгов. Для подачи альтернативной заявки на покупку необходимо нажать кнопку «Встречная заявка на покупку». Форма подачи альтернативной заявки представлена ниже: (рис.17).

Для подачи альтернативной заявки на покупку, необходимо изменить параметры заявки. Доступность параметров заявки при корректировке определяется регламентом.

При наличии списка грузоотправителей для данной заявки на экране отобразится кнопка «Грузоотправители», по нажатию на которую отобразится окно со списком грузоотправителей, местонахождением и объёмами.

При наличии грузоотправителей и необходимости изменить объём лота во встречной заявке, необходимо одновременно с изменением объёма лота по сортам убрать одного или нескольких грузоотправителей. Суммарный объём по грузоотправителям должен совпадать с суммарным объёмом лота по сортам. Для случая когда грузоотправитель один – необходимо изменить только объём по сортам.

При наличии графика поставки для данной заявки на экране отобразится кнопка «**График поставки**», по нажатию на которую отобразится окно с поквартальным графиком поставки.

| Заявки Сделки Сообщения                                        |                                                                                                    |
|----------------------------------------------------------------|----------------------------------------------------------------------------------------------------|
| Заявки 1-30 ЭЭЭ Всего заявок 15 От                             | ображать Все – Сортировка Номер лота – Выводить по 30 –                                                                                                    |
| П                                                              | нистить                                                                                                    |
| сЛоттанменованиородамедлина Сорт онахождучеснимо: Встречная за | anoka na nokytiky 🛛 💦 🚺                                                                                                    |
| 1 Балансы лис Беј 6-2 1,0 1,2,3 Баранов 16 -5.13               | Лот№ 3                                                                                                    |
| 2 Балансы хво Елі 6-1 1-2 1,2 Вилейск 44 -5.78 Нани            |                                                                                                    |
| З Пиловочное Беј 14-2,0-6, 1,2,3 Кличевс 43-0,44               |                                                                                                    |
| 4 Пиловочное Ду 14-1,0-6, 1,2,3 Минский 9520.90 06             | бъем лота 297.7843 КУБ.М Заявка на покупку                                                                                                    |
| 5 Пиловочное Яс 10-1,0-6, 1,2,3 Минский 3720.19 Стартовая с    | тоимость 28 310.44 Встречная заявка на                                                                                                    |
| 6 Балансы лис Беј 6-21-2 1,2,3 Баранов 16 -).80 Текущая с      | Traimorts 28 310.44 nokynky                                                                                                    |
| 7 Балансы лис Беј 6-21,0 1,2,3 Баранов 16 -5.13<br>Сто         | олина Баки ИЛС Без ИЛС О заявке и                                                                                                    |
| 8 Тарное брев Ли 12 0,6 и 2,3 Малорит 6610.62 Су               | ыма НДС -                                                                                                    |
| 9 Тарное брев Uл 12 U,6 и 2,3 Малорит 33 U.70 Стоимость (с     | 5 уч. НДС) 28310.44 🚔 Базисы поставки                                                                                                    |
| ТО Пиловочное Ду 14-1,0-6,1,2,3 Мински/953/7.01                | Шагцены 2.0% Очередь встречных                                                                                                    |
| 12. Перематерия Сол 6-1 2,0-6,2 Могилевой -3.00                | Ланна 2,0-6,0 Заявок                                                                                                    |
| 13 Facaveri yeo Em 6-20 75 11 Facaver 11/3 34 Co               | порада вереза Список клиентов Список клиентов                                                                                                    |
| 14 Бадансы хво Еді 6-2 0 75 г 1 2 Баранов 11/3 34 Диаметр/     | Размеры 14-24                                                                                                    |
| 15 Балансы хво Елі 6-2 0.75 і 1.2 Баранов 1120.34 Кол          | g KANARITA 000358 5                                                                                                    |
| Подра                                                          | доовянь алека в наблюдаемые наблюдаемые                                                                                                    |
| Местона                                                        | хождение Кличевский лескоз                                                                                                    |
| Условия                                                        | поставки франко-вагон станция назначения                                                                                                    |
| Срок                                                           | поставки в течение 8-и месяцев 🔹 с даты начала поставки 🔹 01.01.2019 🔹 встречных заявок.                                                                           |
| 9 словия                                                       | а продажи (с изменяемой (корректируемой) ценой 🗸 🗘 - Своя заявка на покупки                                                                                        |
| duuaue                                                         | Источник                                                                                                    |
| Услови                                                         | ия оплаты Предоплата 🔹 20 📩 🕱                                                                                                    |
|                                                                | Полный расчет в течение 20 🗧 дней залека на гродаху                                                                                                    |
| Доп. инф                                                       | Рормании Не готов. Определение объема: СТБ 1657-2012. FSC-сортификат на систему весоправление и лесопользования. Дол. информацие С корректировской ценьв в Лот № 3 |
|                                                                | 01.04.2018 по 30.06.2018 - 99,55 КУБ. М с 01.07.2018 по 30.09.2018 - 99,1 КУБ. М                                                                                   |
|                                                                | Продавек УЛ "БЕЛЛЕСЭКСПОРТ" \ Грузоотправители лесопродукции по договорам комиссии (УЛ "Беллесэкспорт") \                                                          |
|                                                                | Подать заявку Грузоотправители График поставки 15:47:08                                                                                                    |
|                                                                | Стоимость (с                                                                                                    |
| C.                                                             | UCSEM LENA LYMMA HILL YVETOM HILL J                                                                                                    |
|                                                                | Corr 1 991343 92.00 0.00 9.5503                                                                                                    |
|                                                                | Corr 2 9955 9510 0.00 946721                                                                                                    |
|                                                                | Copr 3 99.1 93.11 0.00 9.227.20                                                                                                    |
|                                                                | Copr 4 0 0.00 0.00 0.00                                                                                                    |
| 6                                                              | без сорта 0 0.00 0.00 0.00                                                                                                    |
|                                                                |                                                                                                    |
|                                                                |                                                                                                    |
|                                                                |                                                                                                    |
| Строка состояния                                               |                                                                                                    |

Рис.17 Подача альтернативной заявки

Для подачи альтернативной заявки необходимо нажать кнопку «Подать заявку».

Для выхода необходимо нажать кнопку «Закрыть».

## 1.11 Просмотр скорректированных параметров заявки

Для просмотра скорректированных параметров заявки выделить её курсором и нажать кнопку «Сравнить». На экране отобразится результат сравнения, форма отображения представлена ниже (рис.18).

Порядок сравнения параметров заявок:

 в предторговом периоде сравнивается текущая редакция заявки и редакция на начало предторгового периода;

- в периоде торгов сравнивается редакции заявки на начало предторгового периода и начало периода торгов;
- в периоде корректировки заявок сравнивается текущая редакция заявки и редакция на начало периода корректировки заявок;
- в периоде торгов и подведения итогов сравнивается редакции заявки на начало периода корректировки заявок и периода торгов и подведения итогов.

| 3aanu Caenu Contrasenti                                                                      |                             |                                                                                                    |          |                                                                                                    |    |                                            |  |
|----------------------------------------------------------------------------------------------|-----------------------------|----------------------------------------------------------------------------------------------------|----------|----------------------------------------------------------------------------------------------------|----|--------------------------------------------|--|
| Замини 1:30 >>> Всего замнок 15 Огоброжать (се с) Сортировка Номер лота с) Выводить по (3) с |                             |                                                                                                    |          |                                                                                                    |    |                                            |  |
| Приненить Очистить                                                                           |                             |                                                                                                    |          |                                                                                                    |    |                                            |  |
| о Лот именованроам) лин Сорт нахож чейн                                                      | Сравнение заявок            | Заявка от 19.03.2018 15:50:15                                                                                                    |          | Заявка от 03.01.2018 10:23:13                                                                                                    |    |                                            |  |
| 1 Балансы Беб-1,0 1,2,3 Баран 6-1                                                            | Лот№                        | 10                                                                                                    |          | 10                                                                                                    |    |                                            |  |
| 2 Балансы Елб-1-2 1,2 Вилей14-7                                                              | Наименование                | Пиловочное бревно твердолиственных пород (лесоматериалы для выработки                                                                                | <b>^</b> | Пиловочное бревно твердолиственных пород (лесоматериалы для выработки                                                                             | 1. |                                            |  |
| З Пиловоч Бє 142,0-1,2,5 Кличеl3-4                                                           |                             | пиломатериалов и заготовок общего назначения)                                                                                                    | ~        | пиломатериалов и заготовок общего назначения)                                                                                                    | -  |                                            |  |
| 4 Пиловочі Д/141,0-1,2,3 Минсі/5/19                                                          | Объем лота                  | 447.3695 K95.M                                                                                                    |          | 447.3695 K95.M                                                                                                    |    |                                            |  |
| 5 Пиловочі Яс101,0-1,2,3 Минсі3731                                                           | Начальная стоимость         | 84 846.63                                                                                                    |          | 88 380.84                                                                                                    |    |                                            |  |
| 6 Балансы Бє6-1-2 1,2,3 Баран 6-8                                                            | Гекущая стоимость<br>Валюта | 64 640.05<br>RYN                                                                                                    |          | 00 300.04<br>BYN                                                                                                    |    |                                            |  |
| 7 Балансы Бс6-1,0 1,2,5 Баран6-1                                                             | Ставка НДС                  | 20                                                                                                    |          | 20                                                                                                    |    | 0 заявке                                   |  |
| 8 Тарное б Лі 120,6 2,3 Малорб (б                                                            | Сумма НДС                   | 16 969.33                                                                                                    |          | 17 676.17                                                                                                    |    | C SUMBRO                                   |  |
| 9 Тарное б 0, 12 0,6 2,3 Малор3 (7                                                           | Стоимость (с уч. НДС)       | 101 815.96                                                                                                    |          | 106 057.01                                                                                                    |    |                                            |  |
| 10 Пиловоч Д 141.0-1.2.3 Минс#5/19                                                           | Шагцены<br>Памиа            | 2 %                                                                                                    |          | 10.60                                                                                                    |    | Пиередь встречных                          |  |
| 11 Лесомат Сс 6- 2,0- 2 Могил0 - 0                                                           | Порода                      | Дуб                                                                                                    |          | Дуб                                                                                                    |    | заявок                                     |  |
| 12 Лесомат Сс 6- 2,0- 2 Моги/00 - 0                                                          | Сорт/Марка                  | 1.2.3                                                                                                    |          | 1.2.3                                                                                                    |    |                                            |  |
| 13 Балансы Е/6-0,71 Баран 113                                                                | Диаметр/Размеры             | 14-24                                                                                                    |          | 14-24                                                                                                    |    |                                            |  |
| 14 Балансы Е/6-0,751,2 Баран 133                                                             | Условия поставки            | Франко-вагон станция назначения                                                                                                    | ^        | франко-вагон станция назначения                                                                                                    | ^  | Сравнить / Скрыть                          |  |
| 15 Балансы Е/6-0,711,2 Баран 1/13                                                            |                             |                                                                                                    | <b>*</b> |                                                                                                    | -  | Добавить заявку в                          |  |
|                                                                                              | Местонахождение<br>товара   | Минский лесхоз                                                                                                    | ÷        | Минский лесхоз                                                                                                    | Â. | наблюдаемые                                |  |
|                                                                                              | Условия оплаты              | Предоплата за согласованную сторонами по сделке поставляемую партию товара<br>90%. Окончательный расчет в течение 25 календарных дней после поставки | ÷        | Предоплата за согласованную сторонами по сделке поставляемую партию товара<br>100%.                                                               | ÷  | н - Очередь                                |  |
|                                                                                              | Срок поставки               | c 02.01.2019 no 30.09.2019                                                                                                    | ^        | c 01.01.2019 no 30.09.2019                                                                                                    | ^  | <ul> <li>Своя заявка на покупку</li> </ul> |  |
|                                                                                              | Доп. информация             | Не готов. Определение объема: СТБ 1667-2012. FSC-сертификат на систему<br>весоивравления и весововъзования Лоп, информация С коврективовкой цены в   | ÷.       | Не готов. Определение объема: СТБ 1667-2012. FSC-сертификат на систему<br>есоплавления и весопользования. Лоп. информация С кооректировкой цены в | 1  | 🕇 - Чужая заявка на покупку                |  |
|                                                                                              |                             |                                                                                                    |          |                                                                                                    |    | Скорректированная<br>заявка на продажу     |  |
|                                                                                              |                             |                                                                                                    |          |                                                                                                    |    | flor N# 10                                 |  |
|                                                                                              |                             | 04                                                                                                    |          | 04                                                                                                    |    | Время до сделки                            |  |
|                                                                                              | <b>Cont Ωτ</b> άορ          | Объем цена                                                                                                    |          | Объем цена                                                                                                    |    |                                            |  |
|                                                                                              | Сорт 1                      | 149.12 179.72                                                                                                    |          | 149.12 187.20                                                                                                    |    | Время последнего обновления:               |  |
|                                                                                              | Сорт 2                      | 149.124 215.18                                                                                                    |          | 149.124 224.14                                                                                                    |    | 15:52:16                                   |  |
|                                                                                              | Сорт З                      | 149.1255 174.07                                                                                                    |          | 149.1255 181.33                                                                                                    |    |                                            |  |
|                                                                                              | Сорт 4                      | 0 0.00                                                                                                    |          | 0 0.00                                                                                                    |    |                                            |  |
|                                                                                              | ьез сорта                   | 0 0.00                                                                                                    |          | 0 0.00                                                                                                    |    |                                            |  |
|                                                                                              |                             |                                                                                                    |          |                                                                                                    |    |                                            |  |
|                                                                                              |                             |                                                                                                    |          |                                                                                                    |    |                                            |  |
|                                                                                              |                             |                                                                                                    |          |                                                                                                    |    |                                            |  |
|                                                                                              |                             |                                                                                                    |          |                                                                                                    |    |                                            |  |
|                                                                                              |                             |                                                                                                    |          |                                                                                                    |    |                                            |  |
|                                                                                              |                             |                                                                                                    |          |                                                                                                    |    |                                            |  |
| 1                                                                                            |                             |                                                                                                    |          |                                                                                                    |    |                                            |  |
|                                                                                              |                             |                                                                                                    |          |                                                                                                    |    |                                            |  |
| строка состояния                                                                             |                             |                                                                                                    |          |                                                                                                    |    |                                            |  |

Рис.18 Индикация скорректированных параметров заявки

Параметры заявки, которые были изменены, будут выделены красным цветом.

#### 1.12 Подача заявки на покупку

Покупатель может подать заявку на покупку в периоде торгов и периоде торгов и подведения итогов. Для подачи заявки на покупку лота необходимо нажать кнопку «Заявка на покупку». После этого главное окно ПМ будет иметь вид, представленный ниже (рис.19).

При наличии списка грузоотправителей для данной заявки на экране отобразится кнопка «**Грузоотправители**», по нажатию на которую отобразится окно со списком грузоотправителей, местонахождением и объёмами.

При наличии графика поставки для данной заявки на экране отобразится кнопка «**График поставки**», по нажатию на которую отобразится окно с поквартальным графиком поставки.

При необходимости увеличить цену предложения более чем на шаг, необходимо указать новую цену предложения, путём нажатия на стрелочку вверх, рядом с ценой предложения.

При необходимости указать необходимый код клиента, если таких клиентов несколько.

Для многобазисных лотов необходимо также указать базис, в котором будут вестись торги по выбранному лоту. При дальнейшей подаче заявок на покупку на данный лот нет необходимости заново указывать тот же базис поставки. При необходимости изменить базис поставки в котором ведутся торги по данному лоту – необходимо просто указать новый базис при подаче заявки на покупку.

Чтобы подать заявку на покупку, необходимо нажать кнопку «Купить лот №n», n – номер лота.

Для выхода необходимо нажать кнопку «Закрыть».

| Заявки Сделки Сообщения                                                                           |                                  |                                                                                                    |                                                                                                    |
|---------------------------------------------------------------------------------------------------|----------------------------------|----------------------------------------------------------------------------------------------------|----------------------------------------------------------------------------------------------------|
| Заявки 1-30 >> Всего заявок                                                                       | 15 Отображать                    | Все • Сортировка Номер лота • Выводить по 30 •                                                                                                    |                                                                                                    |
| Π                                                                                                 | именить Очистить                 |                                                                                                    |                                                                                                    |
| ос Лот аименованифродамфлина Сорт онахожфуе Димо                                                  | Заявка на покупку                | $\rightarrow$                                                                                                    | É CONTRA DE LA CONTRA DE LA CONTRA DE LA CONTRA DE LA CONTRA DE LA CONTRA DE LA CONTRA DE LA CONTRA DE LA CONT |
| 1 Балансы лис Беј 6-21,0 1,2,3 Баранов 16 -5.13                                                   | flor N#                          | 9                                                                                                    |                                                                                                    |
| 2 Балансы хво Елі 6-1 1-2 1,2 Вилейск 44 -3.78                                                    | Наименование                     |                                                                                                    |                                                                                                    |
| 3 Пиловочное Беј 14- 2,0-6, 1,2,3 Кличевс:43 - ).44                                               |                                  | тариос ореало инстрепника порад (иссонатериола для округот нилонатериолов и заготорок для клепки сукотарнах очек и деталей ищисов] и                                                                                                    |                                                                                                    |
| 4 Пиловочное Ду 14-1,0-6, 1,2,3 Минский 9520.90                                                   | Объем лота                       | 333.33 K95.M                                                                                                    | Заявка на покупку                                                                                              |
| 5 Пиловочное Яс: 10-1,0-6, 1,2,3 Минский 37?О.19                                                  | Стартовая стоимость              | 17 764.27                                                                                                    | Встречная заявка на                                                                                            |
| 6 Балансы лис Беј 6-21-2 1,2,3 Баранов 16 -).80                                                   | Текущая стоимость                | 17 764.27                                                                                                    | покупку                                                                                                    |
| 7 Балансы лис Беј 6-21,0 1,2,3 Баранов 16 -5.13                                                   | валюта<br>Ставка НЛС             | ым<br>10                                                                                                    | 0 заявке                                                                                                    |
| 8 Тарное брев Ли 12 0,6 и 2,3 Малори 6610.62                                                      | Сумма НДС                        | 1 776.43                                                                                                    |                                                                                                    |
| 9 Тарное брев Ол 12 0,6 и 2,3 Малори 3310.70                                                      | Стоимость (с уч. НДС)            | 19540.70 🛧                                                                                                    | Базисы поставки                                                                                                |
| 10 Пиловочное Ду 14-1,0-6, 1,2,3 Минский9520.96                                                   | Шагцены                          | 2.0%                                                                                                    | Очередь встречных                                                                                              |
| 11 Лесоматери: Со(6-1 2,0-6, 2 Могиле: 00 - э.00                                                  | Длина                            | 0,6 и более                                                                                                    | заявок                                                                                                    |
| 12 Лесоматерия Сонь-1 2,0-6,2 Могилевии - J. ии<br>13 Банания Бан С. 2.0, 75 - 1 Банания 11 Ю. 24 | Порода<br>Сорт/Марка             | Unixa<br>23                                                                                                    |                                                                                                    |
| 14 Estatuto and Est C 20,7511 Bapanoe 11:0.34                                                     | Лиаметр/Размеры                  | 12 H GORGE                                                                                                    | Comment                                                                                                    |
| 15 Eagawou veo Egi 6-20 75 11 2 Eapavor 11/0 24                                                   | Кол клиента                      | 000358                                                                                                    | Сравнитв                                                                                                    |
|                                                                                                   | Попразлеление                    |                                                                                                    | Добавить заявку в                                                                                              |
|                                                                                                   | Местонахождение                  | Малоритский лескоз                                                                                                    |                                                                                                    |
|                                                                                                   | Базис поставки                   | Франко-вагон станция назначения                                                                                                    | ни Очередь                                                                                                    |
|                                                                                                   | Срок поставки                    | в течение 6-и месяцев - с даты начала поставки - 01.01.2019 -                                                                                                    | встречных заявок                                                                                               |
|                                                                                                   | Условия продажи                  | с изменяемой (корректируемой) ценой                                                                                                    | 👄 - Своя заявка на покупку                                                                                     |
|                                                                                                   | Источник                         | Собственные средства                                                                                                    |                                                                                                    |
|                                                                                                   | Чипансирования<br>Условия оплаты |                                                                                                    | Скорректированная                                                                                              |
|                                                                                                   |                                  |                                                                                                    | заявка на продажу                                                                                              |
|                                                                                                   | Доп. информация                  | Не готов. Определение объема: СТБ 1667-2012. FSC-сертификат на систему лесоуправления и лесопользования. Доп. информация С корректировкой цены в соответствии с квартальными биржевыми котировками. Поквартальный график поставки биржевого товара: с 01.01.2018 по 31.03.2018 - 111.11 КУБ. М с | Лот № <b>9</b>                                                                                                 |
|                                                                                                   |                                  | 01.04.2018 no 30.06.2018 - 222.22 K95.M                                                                                                    | Время до сделки                                                                                                |
|                                                                                                   | Продавец                         | ОАО "Речицадрев" \ ОАО "Речицадрев" \                                                                                                    | Влемя последнего обновления:                                                                                   |
|                                                                                                   |                                  | Купить лот №9 График поставки                                                                                                    | 15:53:10                                                                                                    |
|                                                                                                   |                                  | EtoMMoots (c                                                                                                    |                                                                                                    |
|                                                                                                   | <b>CODT ΟΤΟΌ</b>                 |                                                                                                    |                                                                                                    |
|                                                                                                   | Сорт 1                           | 0 0.00 0.00                                                                                                    |                                                                                                    |
|                                                                                                   | Сорт 2                           | 111.11 60.64 673.77 7 411.48                                                                                                    |                                                                                                    |
|                                                                                                   | Сорт З                           | 222.22 49.62 1 102.66 12 129.22                                                                                                    |                                                                                                    |
|                                                                                                   | Сорт 4                           | 0 0.00 0.00 0.00                                                                                                    |                                                                                                    |
|                                                                                                   | Без сорта                        | 0 0.00 0.00 0.00                                                                                                    |                                                                                                    |
|                                                                                                   |                                  |                                                                                                    |                                                                                                    |
|                                                                                                   |                                  |                                                                                                    |                                                                                                    |
|                                                                                                   |                                  |                                                                                                    |                                                                                                    |
| Строка состояния                                                                                  |                                  |                                                                                                    |                                                                                                    |

Рис.19 Подача заявки на покупку

В торговых сессиях, для которых определен признак обязательного указания цели приобретения, при подаче заявки на покупку отображается дополнительное поле «Цели приобретения товара», поле обязательно для заполнения, цели выбираются из выпадающего списка (рис.20).

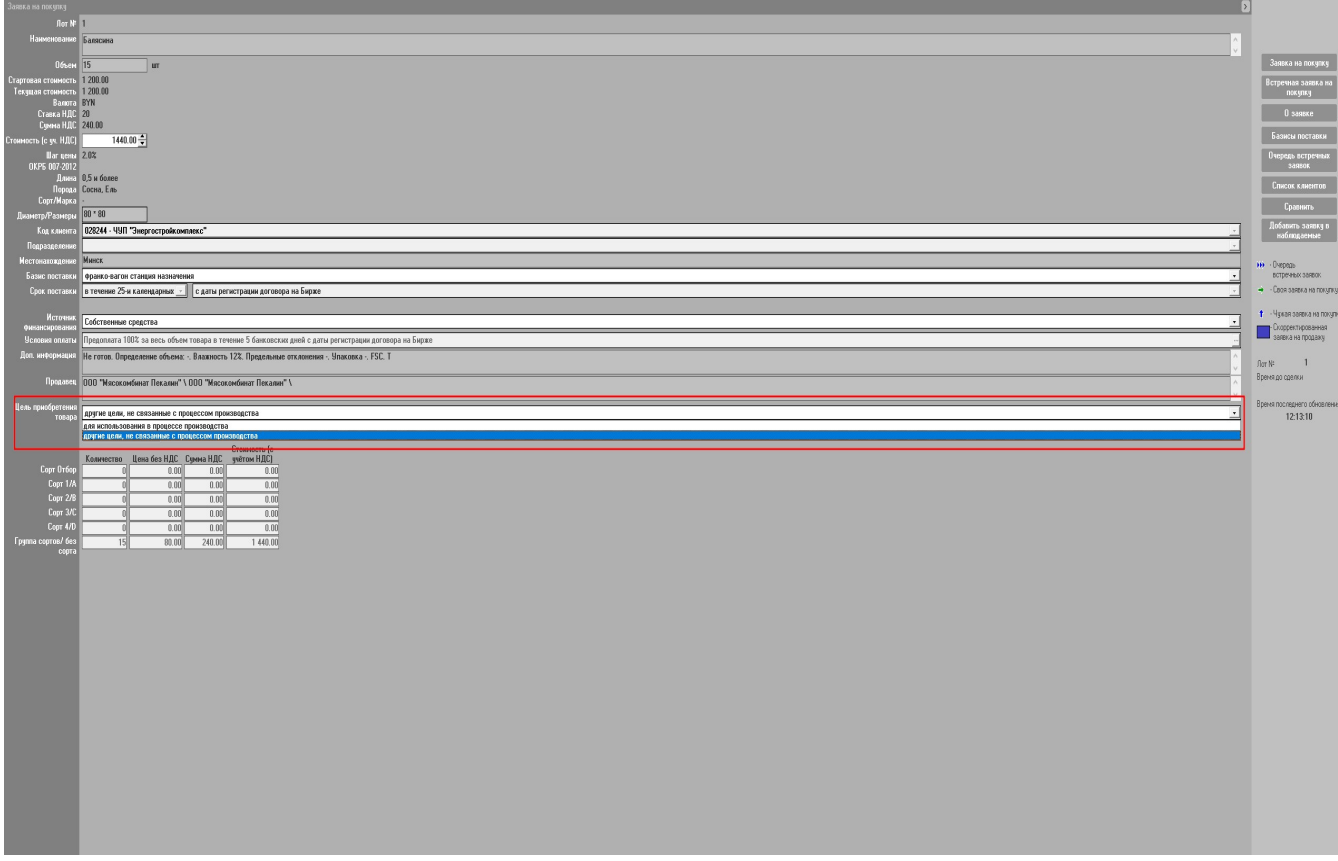

Рис. 20 Цель приобретения товара.

Если при подаче заявки на покупку лидирующей является сотственная заявка, то на экран выдаётся следующее информационное сообщение.

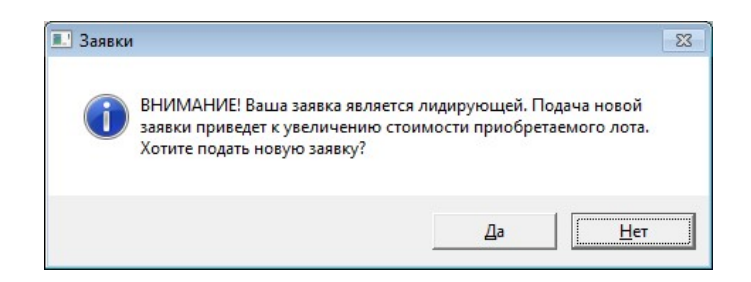

При нажатии на кнопку «Да» будет подана заявка на покупку с увеличенной ценой, а при нажатии на кнопку «Нет» заявка подаваться не будет.

При установлении на сессию контроля максимально допустимой цены и по достижении её в ходе торгов, при нажатии кнопки «Купить лот №..» на экране отображается следующие информационное сообщение.

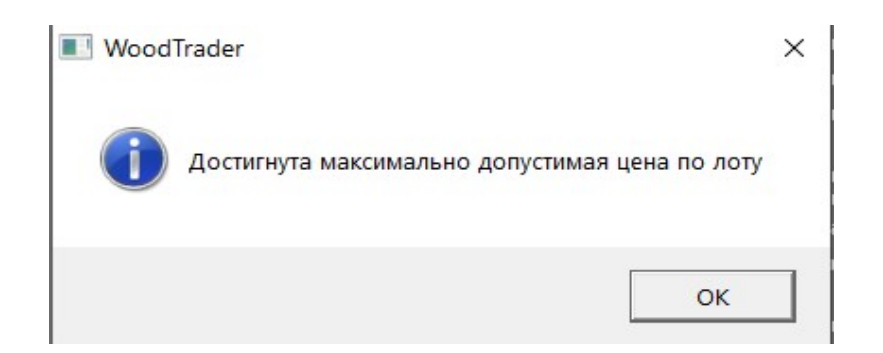

Заявки на покупку на данный лот более не принимаются. Если лот сборный, то торги продолжаются до достижения максимальной цены по всем позициям лота.

#### 1.13 Управление списком наблюдаемых заявок

У пользователей ПМ существует возможность ведения списка наблюдаемых заявок. Для добавления заявки в список наблюдаемых необходимо выбрать заявку на закладке «Сделки» и нажать кнопку «Добавить заявку в наблюдаемые». Для удаления заявки из списка наблюдаемых необходимо выбрать заявку внесённую в список наблюдаемых на закладке «Сделки» и нажать кнопку «Убрать заявку из наблюдаемых». Для просмотра списка наблюдаемых заявок необходимо выбрать соответствующее значение фильтра из выпадающего списка в секции «Отображать».

#### 1.14 Совершение сделки

Сделки совершаются автоматически, по окончании времени, отведённому для подачи заявки на покупку, при условии, что не была подана другая заявка с большей ценой предложения.

#### 1.15 Просмотр и редактирование информации по грузоотправителям

При нажатии на кнопку «**Грузоотправители**» при просмотре информации о заявке, сделке, а также при подаче заявки на покупку на экране отобразится форма (рис.21), при редактировании заявки в предторговом периоде на экране отобразится форма (рис.22). Внизу таблицы со списком грузоотправителей отображается суммарный объём по всем грузоотправителям.

| Грузоот | правители                  |                  |       |         |
|---------|----------------------------|------------------|-------|---------|
| N≌ n\n  | Наименование               | Местонахождение  | Объём |         |
| 1       | ГЛХУ "Ганцевичский лесхоз" | Червенский район | 4 000 |         |
| 2       | ГЛХУ "Ивацевичский лесхоз" | Червенский район | 2 000 |         |
| 3       | ГЛХУ "Пружанский лесхоз"   | Червенский район | 1 000 |         |
|         |                            |                  |       |         |
|         |                            |                  |       |         |
|         |                            |                  |       | Закрыть |
|         |                            |                  |       |         |

Рис.21 Просмотр грузоотправителей

| № n\n<br>1 7<br>2 Γ<br>3 Γ | Наименование<br>"ЛХУ "Ганцевичский лесхоз"<br>"ЛХУ "Ивацевичский лесхоз"<br>"ЛХУ "Пружанский лесхоз" | Местонахождение<br>Червенский район<br>Червенский район<br>Червенский район | Объём<br>4 000<br>2 000<br>1 000 | Убрать<br>грузоотправителя |
|----------------------------|----------------------------------------------------------------------------------------------------|-----------------------------------------------------------------------------|----------------------------------|----------------------------|
| 1<br>2 [<br>3 [            | ЛХУ "Ганцевичский лесхоз"<br>ЛХУ "Ивацевичский лесхоз"<br>"ЛХУ "Пружанский лесхоз"                   | Червенский район<br>Червенский район<br>Червенский район                    | 4 000<br>2 000<br>1 000          | грузоотправителя           |
| 2 F<br>3 F                 | ЛХУ "Ивацевичский лесхоз"<br>"ЛХУ "Пружанский лесхоз"                                                | Червенский район<br>Червенский район                                        | 2 000<br>1 000                   |                            |
| 3 Г                        | ЛХУ "Пружанский лесхоз"                                                                              | Червенский район                                                            | 1 000                            |                            |
|                            |                                                                                                    |                                                                             |                                  |                            |
|                            |                                                                                                    |                                                                             | Bcero: 7000                      | Сохранить<br>Закрыть       |

Рис.22 Просмотр грузоотправителей

При редактировании заявки в периоде корректировки заявок, а также при просмотре встречных заявок на свои лоты продавцами и своих встречных заявок покупателями на экране отобразится форма (рис.23), на которой можно видеть список грузоотправителей, местонахождение и объём.

В верхней части формы отображаются грузоотправители своей заявки (на продажу), а в нижней части – грузоотправители встречной заявки на покупку. Редактирование происходит аналогично редактированию в предторговом периоде.

Одинаковые грузоотправители в заявке на продажу и во встречной заявке выделяются зелёным цветом, а различающиеся – красным.

Для того чтобы убрать грузоотправителя необходимо выделить его в таблице и нажать кнопку «Убрать грузоотправителя». После этого запись в таблице станет перечёркнутой. А при выделении её в таблице появится кнопка «Вернуть грузоотправителя».

Для запоминания внесённых изменений необходимо нажать кнопку «Сохранить». Для выхода без сохранения изменений необходимо нажать кнопку «Закрыть».

| n\n                       | Наименование                                                                                                    | Местонахождение                                                                                                    | Объём                                            | Убрать        |
|---------------------------|----------------------------------------------------------------------------------------------------|----------------------------------------------------------------------------------------------------|--------------------------------------------------|---------------|
| 1                         | ГЛХУ "Октябрьский лесхоз"                                                                                                    | Смолевичский, Червенский,<br>Пуховичский районы                                                                                                    | 700                                              | грузоотправит |
| 2                         | ГЛХУ "Петриковский лесхоз"                                                                                                    | Смолевичский, Червенский,<br>Пуховичский районы                                                                                                    | 650                                              |               |
| 3                         | ГЛХУ "Рогачевский лесхоз"                                                                                                    | Смолевичский, Червенский,<br>Пуховичский районы                                                                                                    | 700                                              |               |
| 4                         | ГЛХУ "Светлогорский лесхоз"                                                                                                    | Смолевичский, Червенский,<br>Пуховичский районы                                                                                                    | 700                                              |               |
| 5                         | ГЛХУ "Хойникский лесхоз"                                                                                                    | Смолевичский, Червенский,<br>Пуховичский районы                                                                                                    | 650                                              |               |
| 6                         | ГСЛХУ "Чечерский спецлесхоз"                                                                                                    | Смолевичский, Червенский,<br>Пуховичский районы                                                                                                    | 700                                              |               |
| 7                         | Речицкий опытный лесхоз                                                                                                    | Смолевичский, Червенский,<br>Пуховичский районы                                                                                                    | 700                                              |               |
|                           |                                                                                                    |                                                                                                    | Bcero: 4800                                      |               |
| n\n                       | Грузоотправи<br>Наименование                                                                                                    | ители встречной заявки<br>Местонахождение                                                                                                    | Всего: 4800<br>Объём                             |               |
| n\n<br>1                  | Грузоотправн<br>Наименование<br>ГЛХУ "Петриковский лескоз"                                                                                     | ители встречной заявки<br>Местонахождение<br>Смолевичский, Червенский,<br>Пуховичский, Червенский,                                                                                                    | Всего: 4800<br>0бъём<br>650                      |               |
| n\n<br>1<br>2             | Грузоотправи<br>Наименование<br>ГЛХУ "Петриковский лескоэ"<br>ГЛХУ "Рогачевский лескоз"                                                        | ители встречной заявки<br>Местонахождение<br>Смолевичский, Червенский,<br>Пуховичский районы<br>Смолевичский, Червенский,<br>Пуховичский, Червенский,                                                                                                | Всего: 4800<br>Объём<br>650<br>700               |               |
| n\n<br>1<br>2<br>3        | Грузоотправи<br>Наименование<br>ГЛХУ "Петриковский лескоз"<br>ГЛХУ "Рогачевский лескоз"<br>ГЛХУ "Хойникский лескоз"                            | ітели встречной заявки<br>Кетонахождение<br>Смолевичский, Червенский,<br>Пуковичский районы<br>Смолевичский, Червенский,<br>Пуковичский районы<br>Смолевичский, Червенский,<br>Пуковичский районы                                                    | Всего: 4800<br>Объём<br>550<br>700<br>650        |               |
| • n\n<br>1<br>2<br>3<br>4 | Грузоотправи<br>Наименование<br>ГЛХУ "Петриковский лескоз"<br>ГЛХУ "Рогачевский лескоз"<br>ГЛХУ "Хойникский лескоз"<br>Речицкий опытный лескоз | атели встречной заявки<br>Местонахождение<br>Смолевичский районы<br>Смолевичский районы<br>Смолевичский, Червенский,<br>Пуховичский, Червенский,<br>Пуховичский, Червенский,<br>Пуховичский районы                                                   | Всего: 4800<br>Объём<br>650<br>700<br>650<br>700 |               |
| n\n<br>1<br>2<br>3<br>4   | Грузоотправи<br>Наименование<br>ГЛХУ "Петриковский лесхоз"<br>ГЛХУ "Рогачевский лесхоз"<br>ГЛХУ "Хойникский лесхоз"<br>Речицкий опытный лесхоз | ители встречной звявки<br>Смолевичский, Червенский,<br>Пуковичский районы<br>Смолевичский районы<br>Смолевичский районы<br>Смолевичский районы<br>Смолевичский, Червенский,<br>Пуховичский районы<br>Смолевичский, Червенский,<br>Пуховичский районы | Всего: 4800<br>650<br>700<br>650<br>700          | Сохранить     |

Рис.23 Просмотр грузоотправителей

#### 1.16 Просмотр и редактирование графика поставки

Просмотр и редактирование графика поставки возможны только заявок со сроком поставки шесть и более месяцев при условии корректируемой цены.

Экранная форма графика поставки при просмотре информации о заявке, подаче альтернативной заявки, подаче заявки на покупку имеет вид представленный на рис.24, а при корректировке заявки в предторговом периоде и периоде корректировки заявок – на рис.25.

Для редактирования графика, необходимо выбрать в списке необходимый временной интервал, после чего указать новый объём поставки и нажать кнопку «Изменить». Для сохранения изменённых данных необходимо нажать кнопку «Сохранить», а для выхода без сохранения изменений – кнопку «Закрыть».

| График поставки |                       |                  |  |  |  |
|-----------------|-----------------------|------------------|--|--|--|
| Nº n\n          | Квартал               | Объём            |  |  |  |
| 1               | 01.04.2017-30.06.2017 | 100              |  |  |  |
| 2               | 01.07.2017-30.09.2017 | 100              |  |  |  |
| 3               | 01.10.2017-31.12.2017 | 100              |  |  |  |
| 4               | 01.01.2018-31.03.2018 | 100              |  |  |  |
| 5               | 01.04.2018-30.06.2018 | 50               |  |  |  |
|                 | Е                     | сего: 450<br>ять |  |  |  |

Рис.24 Просмотр графика поставки

| График по | оставки            |         |          |
|-----------|--------------------|---------|----------|
| N= n\n    | Квартал            |         | Объём    |
| 1         | 01.04.2017-30.06.2 | 2017    | 100      |
| 2         | 01.07.2017-30.09.2 | 2017    | 100      |
| 3         | 01.10.2017-31.12.2 | 2017    | 100      |
| 4         | 01.01.2018-31.03.2 | 2018    | 100      |
| 5         | 01.04.2018-30.06.2 | 2018    | 50       |
|           |                    | Bce     | ero: 450 |
| Объём: Г  | 0.00               | Измения | гь       |
|           | Сохранить          | Закрыт  | ь        |

Рис.25 Просмотр графика поставки при редактировании заявки

## 1.17 Просмотр информации по совершенным сделкам

Информацию по совершенным сделкам можно просматривать в периоде торгов, периоде корректировки заявок и периоде торгов и подведения итогов.

Для просмотра информации по совершенным сделкам необходимо выбрать закладку «Сделки».

Для просмотра всех сделок необходимо установить переключатель в блоке фильтров в состояние «**Все**».

Для просмотра своих сделок необходимо установить переключатель в блоке фильтров в состояние «Свои сделки».

Для просмотра подробной информации о совершенной сделке установить курсор на требуемую запись и нажать кнопку «**О сделке**». В правой части главного окна ПМ отобразится информация о сделке (рис.26).

При наличии списка грузоотправителей для заявки, по которой совершена сделка, на экране отобразится кнопка «Грузоотправители», по нажатию на которую отобразится окно со списком грузоотправителей, местонахождением и объёмами.

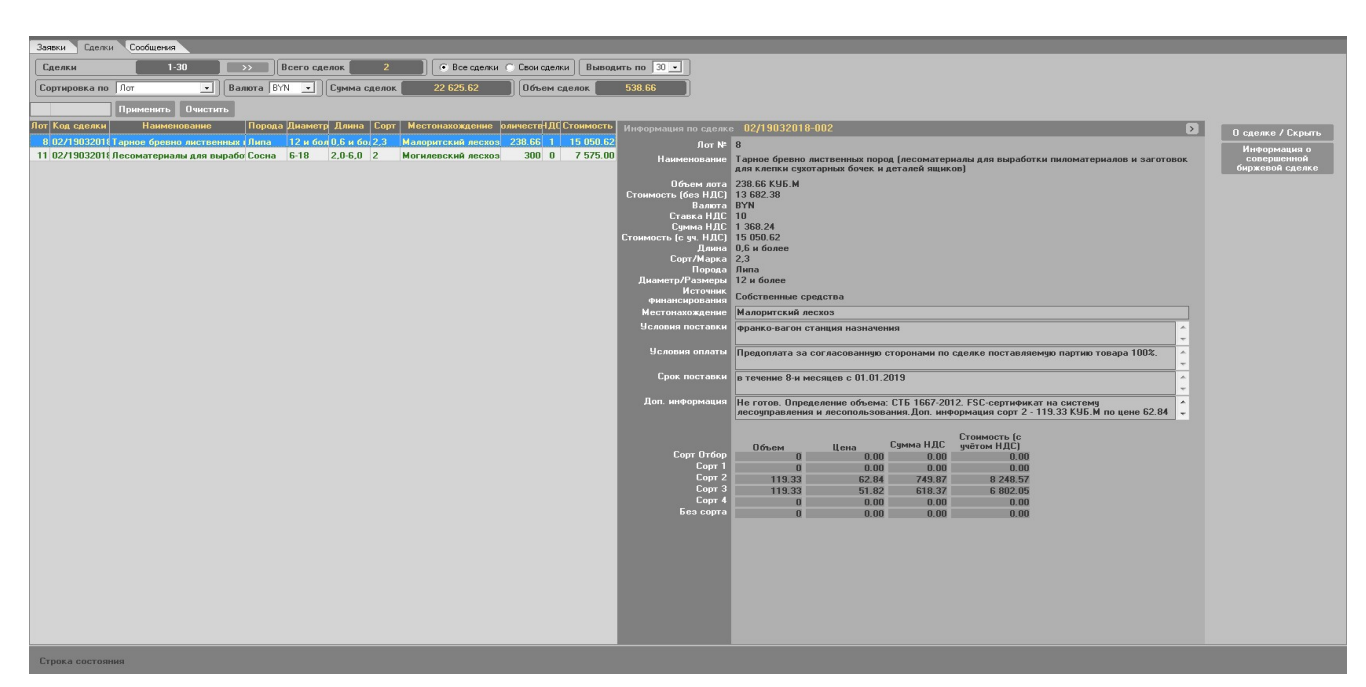

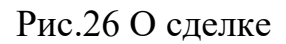

## 1.18 Создание листа учета сделок

Для создания листа учёта сделок необходимо выбрать в списке сделок необходимую сделку и нажать кнопку «**Информация о совершённой биржевой** сделке» и следовать инструкциям, выдаваемым на экран.

В результате лист учёта сделки(сделок) будет сохранён в папке «Мои документы»\«Дата»\_Лесоматериалы (внутренний рынок).

#### 1.19 Навигация по отображаемой информации

Отображение информации по заявкам и сделкам осуществляется фрагментарно. Выбор количества выводимых записей на главный экран ПМ осуществляется в раскрывающемся списке «Выводить по». Возможно выводить на экран по 30, 40, 50 и 60 записей. Количество выводимых строк устанавливается каждым пользователем самостоятельно, в зависимости от размера монитора. Рекомендуемое количество выводимых записей – 30 или 40.

Количество данных по выбранной информации отображается в поле «Всего ...». Для просмотра следующих данных необходимо нажать кнопку «>>». Для отображения предыдущих данных необходимо нажать кнопку «<<».

#### 1.20 Отбор информации по настраиваемым фильтрам

Для поиска заявок по номеру лота, местонахождению, наименованию товара и характеристикам товара (породе, диаметру, длине, сорту, количеству, цене) используется блок фильтров.

Для отбора информации по номеру лота необходимо ввести номер требуемого лота в соответствующее поле фильтра.

Отбор по наименованию товара, породе, диаметру, длине и сорту осуществляется по частичному совпадению информации в заявке и фильтре. При отборе информации состояние клавиатурного регистра (CAPS LOCK) не учитывается. Если требуется отобрать информацию по какой-либо части значения наименования столбца, начинающейся не с первой позиции наименования, необходимо перед искомым значением поставить символ «%».

При отборе информации по объему лота будут отображаться лоты, у которых объем лота не меньше, чем значение, указанное в поле фильтра «Количество».

При отборе информации по цене лота будут отображаться лоты, у которых цена лота не больше, чем значение, указанное в поле фильтра «Цена».

## 1.21 Формирование и просмотр сообщений

В ходе проведения торговой сессии предоставляется возможность обмена сообщениями с маклером.

Для просмотра и отправки сообщений необходимо перейти на закладку «Сообщения». Вид информации на закладке «Сообщения» представлен ниже (рис.27):

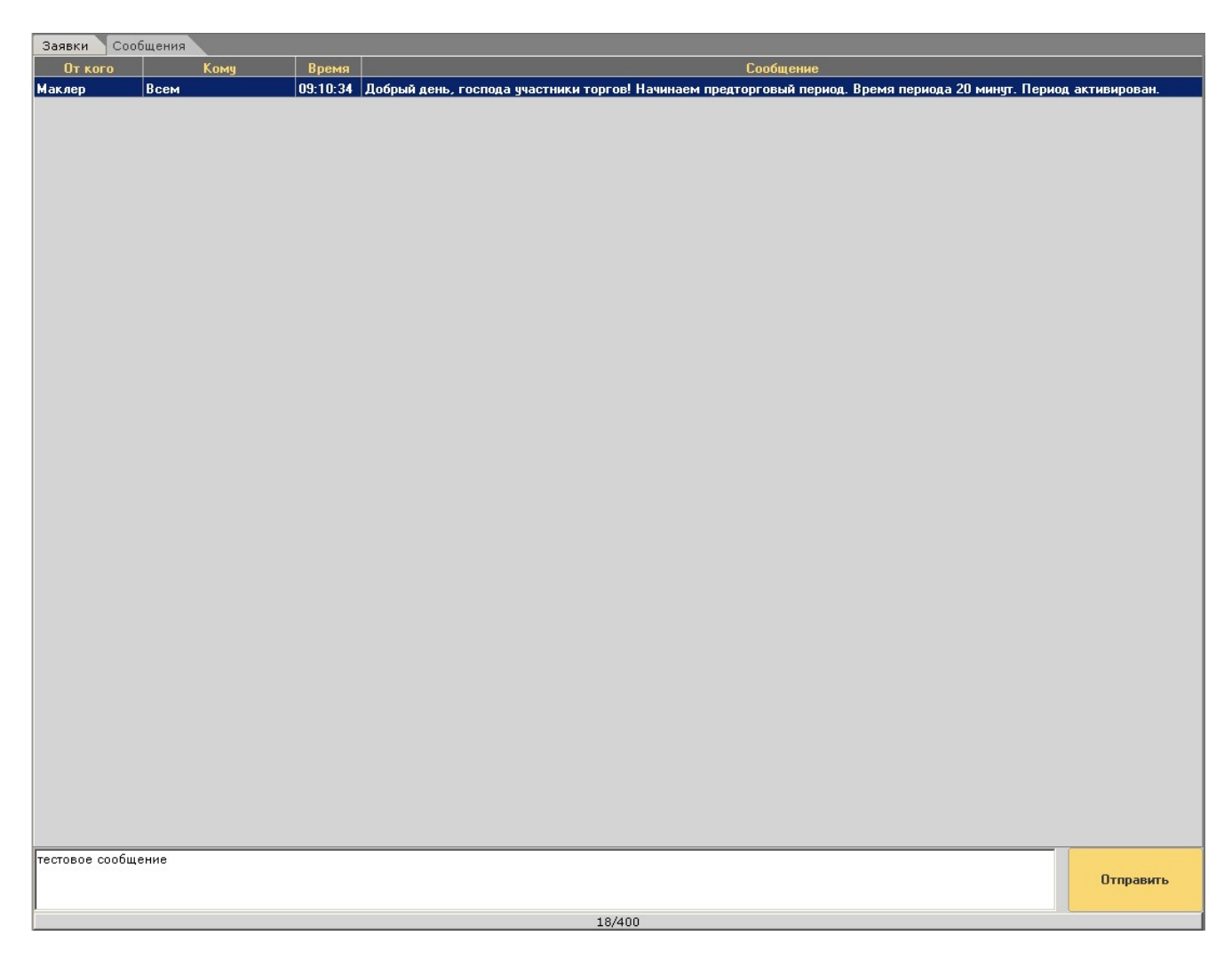

Рис.27 Получение и отправка сообщений

Для отправки сообщения маклеру, необходимо ввести текст сообщения в поле для ввода внизу экрана и нажать кнопку «**Отправить**».

## СБОЙНЫЕ И АВАРИЙНЫЕ СИТУАЦИИ

#### 1.22 Сбойные ситуации

Во время функционирования ПМ могут возникнуть различного рода сбойные ситуации, связанные с неверным набором входной информации. В любой такой ситуации на экран выдается сообщение о причине сбоя.

Если устранить сбойную ситуацию не удается, требуется завершить работу программы в соответствии с п.5.1.1.

#### 1.23 Аварийные ситуации

При работе с ПМ могут возникнуть аварийные ситуации нескольких видов: сбой локальной сети или сбой клиентской машины. При возникновении нестандартных сбойных ситуаций в работе ПМ, на экране могут отображаться диагностические сообщения Windows и других пакетов прикладных программ, используемых ПМ. При появлении диагностических сообщений следует обратиться по телефонам, указанным на сайте Биржи в разделе «Техническая поддержка» – <u>http://butb.by/контакты/техническая-поддержка/</u>.

## 1.24 Завершение работы ПМ

Для завершения работы закрыть главное окно ПМ, нажать кнопку «х» в правом верхнем углу главного окна ПМ или нажать клавиши Alt+F4.

# ПЕРЕЧЕНЬ СОКРАЩЕНИЙ

- ПМ программный модуль;
- ТС торговая система;
- БУТБ Белорусская универсальная товарная биржа.